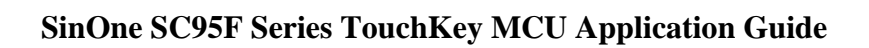

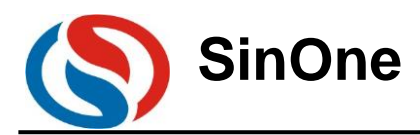

# **Table of Contents**

| 1. Overall Description of SinOne SC95F Series Touchkey MCU Application Guidelines                                                                                 | 2                    |
|----------------------------------------------------------------------------------------------------|----------------------|
| 2. Introduction to SinOne Touch Library                                                                                                    |                      |
| 2.1 Application Types of Touch Library                                                                                                    |                      |
| 2.2 General Steps for Touch Project Development                                                                                                    |                      |
| 2.3 Introduction to SinOne Touch Library Files                                                                                                    |                      |
| 3. Touch Development Process                                                                                                    | 4                    |
| 3.1 Install the Development Tool                                                                                                    | 4                    |
| <ul><li>3.2 Debugging Touch Parameters</li><li>3.2.1 High-sensitivity Debugging Touch Parameters</li></ul>                                                        | 5<br>5               |
| <ul><li>3.3 Realizing Function Test of SinOne Software Library</li><li>3.3.1 Porting of High-sensitivity Touch Software</li></ul>                                 |                      |
| <ul> <li>3.4 Complete the Integration of User Program and SinOne Touch Software Library</li> <li>3.4.1 High-sensitivity Touch Software and User Program</li></ul> | 24<br>24<br>27<br>29 |
| <ul><li>3.5 Additional Functions – Dynamic Debugging Functions</li><li>3.5.1 High-sensitivity Dynamic Debugging Steps</li></ul>                                   | 29<br>29             |
| 4. Appendix                                                                                                    |                      |
| 5. Version Change History                                                                                                    |                      |
| Statement                                                                                                    |                      |

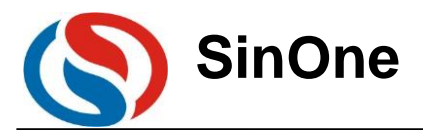

# **1. Overall Description of SinOne SC95F Series Touchkey MCU Application Guidelines**

As the application guideline of SinOne SC95F Series Touchkey MCU, this document aims to introduce how to use SinOne TouchKey library file and how to debug the parameters of Touchkey upper computer. SinOne MCU touch architecture is divided into high-sensitivity touch mode and high-reliability touch mode, some models have built-in dual-module touch (refer to specifications for details). High-sensitivity or high-reliability mode can be used by selecting different touch library files and its characteristics are as follows:

- •High-sensitivity mode is applicable for Touchkey, spaced touch key, wheel/slider, proximity sensor and other touch application with high-sensitivity requirements
- •Both high-sensitivity/high-reliability require strong anti-interference capability
- •Support up to 31 touchkeys and derivative functions
- $\bullet$  Support flexible development software library and easy for development
- Support automatic debugging software and intelligent development
- •Partial models can run with low power in MCU STOP mode, and the overall power of the chip upon waking up by using 12 touchkeys (500mS) can be as low as 22uA@3.3V / 25uA@5V

The user can use SinOne Touchkey library files to select touch mode and fast realize required touch functions easily. For the most suitable touch mode, see the following table in detail:

| Description                   | High-sensitivity Mode                                                                                                    | High-reliability Mode                                                                                                    |
|-------------------------------|----------------------------------------------------------------------------------------------------|----------------------------------------------------------------------------------------------------|
| Features                      | <ul> <li>High anti-interference capability, passing<br/>10V dynamic CS</li> <li>Super-high Sensitivity</li> </ul>                                                                                                    | <ul> <li>High anti-interference capability, passing<br/>10V dynamic CS</li> <li>Lower power consumption</li> </ul>                                                              |
| Applications                  | <ul> <li>Spring touch key application</li> <li>Spaced touch key application</li> <li>Proximity sensing application</li> <li>Wheel/slider application</li> <li>Touch application with high-sensitivity requirements</li> </ul> | • Require low power current                                                                                                    |
| Applicable Mode               | Select high-sensitivity mode by loading SinOne<br>high-sensitivity touch library through the project                                                                                                    | Select high-reliability mode by loading SinOne high-<br>reliability touch library through the project                                                                           |
| Library<br>Description        | 3.3.1 High-sensitivity Library Touch Software<br>Library Porting                                                                                                    | 3.3.2 High-reliability Library Touch Software Library<br>Porting                                                                                                    |
| Corresponding<br>Library File | "SC95F8XXX_HighSensitive_Lib_Tn_Vx.x.<br>x.LIB"                                                                                                    | "SC95F8XXX_HighReliability_Lib_Tn_Vx.x.x.<br>LIB                                                                                                    |
| Notes                         | <ul> <li>T1 library is applicable to spring type applications</li> <li>T2 library is applicable to spaced touch type applications with its key at least 3 or more</li> </ul>                                                  | •Only applicable to spring type applications                                                                                                    |
| Selection<br>Description      | In general, it is recommended to use this high-<br>sensitivity mode, which may obtain a better<br>experience                                                                                                    | Only in the following situations, high-reliability mode<br>is recommended:<br>A low power current is required and the current can<br>not be filled in the high-sensitivity mode |

#### Notes for Power Supply of SinOne Series Touchkey MCU Touchkey Chip:

- Power supply range of touch key chip: refer to the specifications of corresponding chip
- Power supply ripple of touch key chip: Recommended working supply voltage ripple magnitude of touch chip  $\leq 3\% \sim 4\%$  with a maximum of no more than 200mv.

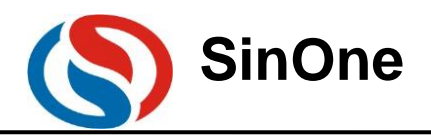

# 2. Introduction to SinOne Touch Library 2.1 APPLICATION TYPES OF TOUCH LIBRARY

SinOne SC95F Series Touchkey MCU provides a library file that can be called by the user to reduce the difficulty in developing user touchkeys.

The library can be divided into the following types:

- •Ordinary Touchkey Library
  - Spring touch library (T1 library for short)
  - Spaced touch library (T2 for short)
  - Highly reliable library
- •Wheel/slider touch key library
- Proximity sensing touch library
- •Low-power touch library (including ordinary low-power touch library, wheel/slider low-power touch library)

The document is to introduce the use of touchkey library and touch debugging upper computer SOC TouchKey Tool Menu software; the use of wheel/slider library and proximity sensing library will be introduced in the special application guidelines. For details, see Descriptions for SinOne TK Special Applications

The user shall follow the steps below to realize the functions of touch keys, perfectly combine SinOne touch software library

with the user's software and finally achieve the product's functions.

### 2.2 GENERAL STEPS FOR TOUCH PROJECT DEVELOPMENT

A complete touch project is developed in the following steps:

#### 1. Install the development tool, configure and export the parameters

A specialized touch debugging upper computer software SOC TouchKey Tool Menu provided by SinOne aims to complete the debugging work through a series of human-machine interaction for the user. The user needs to install this software and use it with the online programmer DPT52/SC-LINK/SC-LINK PRO. The user can search for the most suitable touch key parameters of the user's PCB through the configuration parameters of the software interface, and export the final relevant parameters to generate the head file to be used in the user project.

#### 2. Realize function testing of SinOne software library

Add the configuration file generated in Step 1 to SinOne touch key library and add the whole library-related files to the user project for compilation. The simple testing program for the user provided by SinOne can be used to complete the testing of key functions.

#### 3. Complete the integration of user program and SinOne touch software library

The user can write the other part of the software except the touch key and nest SinOne software library into the user program to complete the overall functions of the product.

For detailed development operations, see 3 Touchkey Development Process

# 2.3 INTRODUCTION TO SINONE TOUCH LIBRARY FILES

SinOne touch library is composed of the following files:

SensorMethod.h: This file is the declaration of the program function of touch library. The user needs to refer to this head file in the main program.

SC95F8XXX\_X\_X\_Vx.x.x.LIB: This file is related to the algorithm of the touch library. The user needs to add this file to the project for compilation

S\_TOUCHKEYCFG.H: This file is the configuration file of touch-related parameters, which is generated by debugging with SOC TouchKey Tool Menu by the user.

S\_TouchKeyCFG.C: This file is composed of the head file of touch parameters and interfaces related to touch library interaction, the user needs to add this file to the project for compilation. For the ordinary touch library, there is no need to modify this file.

For wheel/slider touch library and proximity sensing touch library, the parameters need to be configured. Please refer to the Page 3 of 38 V1.0

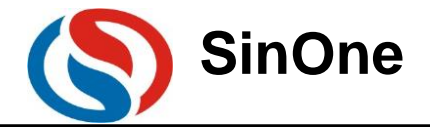

special application guidelines for details: **Descriptions for SinOne TK Special Applications** 

# 3. Touch Development Process

This section is to introduce how to develop the touch project. It should be noted that, for the project development, the complete touchpad PCBA is also an indispensable part of the project debugging; for touch MCU layout, please refer to Design Points for SinOne Touch Key MCU PCB. Before the development, make sure that the hardware for the touch project complies with relevant requirements, which may eliminate the problems maybe encountered during the development process.

# 3.1 Install the Development Tool

- 1) Setup SOC Pro51/SOC Programming Tool Install SOC Pro51 Vx.xx.exe/ SOC Programming Tool (Visit SinOne website for the latest version).
- Setup SOC TouchKey Tool Menu Install SOC TouchKey Tool Menu (Visit SinOne website for the latest version).
- 3) Upgrade the firmware DPT52/SC-LINK/SC-LINK PRO and update MCU library The firmware of the online programmer DPT52/SC-LINK/SC-LINK PRO and MCU library files of SOC Pro51/ SOC Programming Tool shall be updated to the latest version from SinOne website).
- 4) Install the plug-in SOC\_KEIL;

Please update the plug-in of SinOne MCU to the latest version from the website. Specific installation method and notes are as follows:

a. Install the plug-in SOC\_KEIL, which can be used to automatically search for the installation directory of KEIL (C51 version) and install all files in SinOne\_Chip/SinOne\_Chip\_SClinkPRO in C51 directory of KEIL C installation directory.

- b. All files in the directory of SinOne\_Chip\_SClinkPRO are as follows:
- CDB: SinOne MCU development library file
- DEMO: SinOne MCU demonstration program
- INC: SinOne MCU head file
- PDF: Instructions for SinOne SOC programming simulation tool SC-LINK PRO
- SOC\_Debug\_Driver/SCLINK\_PRO\_Debug\_Driver: SinOne simulation plug-in

c. SinOne SOC\_KEIL plug-in is to create a specified list for SinOne MCU, which will not override the original MCU list of KEIL C.

d. If it is unable to install SOC\_KEIL plug-in ,please confirm if your KEIL is C51 version.

5) Hardware connection sequence: PC USB-->DPT52/SC-LINK/SC-LINK PRO(VCC/GND/CLK/DIO)-->User PCB(VCC/GND/tCK/tDIO); test and confirm if the connection is normal. In the debugging process, the hardware UART resources are required, so reserve PCB routing interface for UART, as shown in following figure for SCLINK PRO wiring.

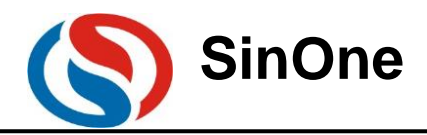

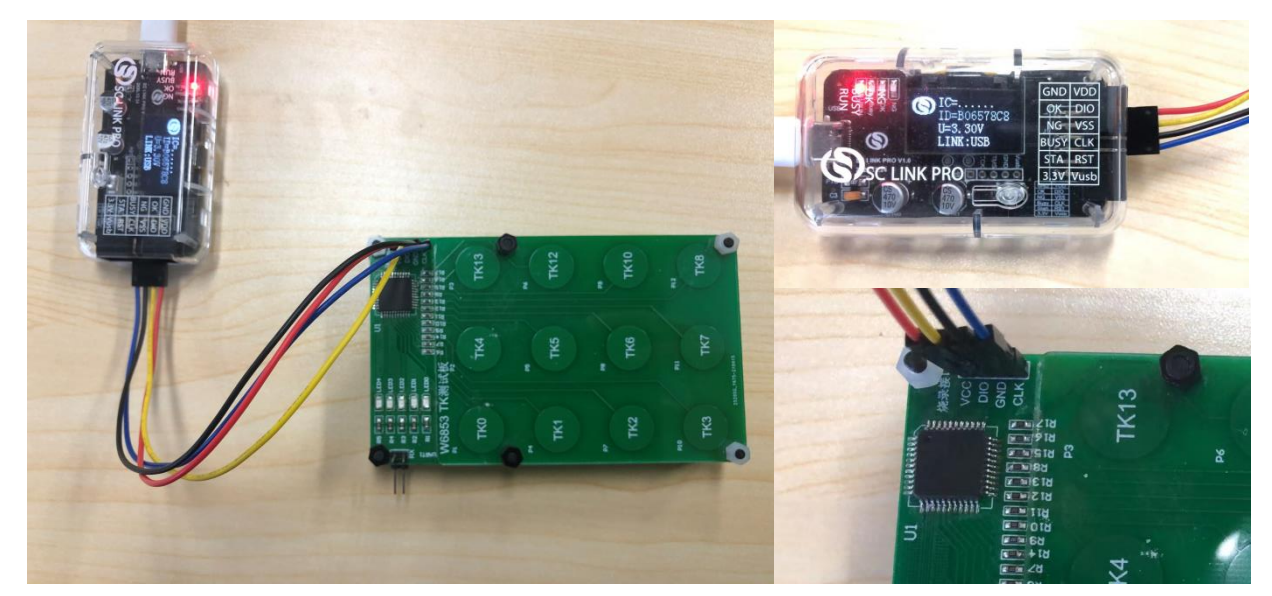

6) Program static debugging code hex file to SC95F8XXX IC of user PCB

Open SOC Pro51/SOC Programming Tool, select MCU model used for the project, load the hex file of static debugging code, click "Program" and close SOC Pro51/SOC Programming Tool after completion, then plug in the USB and power it on. (Note: LVR shall be set to be lower than the supply voltage, for example, if the supply voltage is 3.3V, LVR in the Option must choose a gear lower than 3.3V)

See the diagram of SOC Pro51/SOC Programming Tool below:

| SOC Pro51 V5.20 211111 - X                                           | SOC Programming Tool v1.20 20220609                       | _                 |
|----------------------------------------------------------------------|-----------------------------------------------------------|-------------------|
| File[F] Operation[O] Update[U] Language[L]                           | Language Help                                             |                   |
| Help[H] CRC                                                          | LoadProject SaveProject CheckBlank NoErase Program Verify | ner was not conne |
|                                                                      | Coption CheckSum:0x569B ProgramSet                        | ting              |
| Open Save Load Contrastrograsferity Auto Erase Check Help            | SC95F8616 Videntification Option Setting Program          | Voltage(V): 3.3   |
| Chip Select Program area Save Project Block                          | At Program Option                                         | ×                 |
| SC95F8616 V APROM V Load project Normal                              | Customer Option                                           |                   |
| Setting Option APROM                                                 | WDT Disable External 32K Disable                          | •                 |
| Customer Option Setting                                              | System clock Fosc/1  P5.2 Normal                          | •                 |
| WDT Disable   External 32K Disable                                   | LVR 4.3V Vref VDD                                         | •                 |
| System Eosc/1 V P5.2 Normal V                                        | IAP Range 3.7V DISJTG Normal 2.9V                         | •                 |
|                                                                      | LVR invalid                                               | Ŧ                 |
| LVR 1.9V ▼ Vref VDD ▼                                                | _Pr                                                       | Ŧ                 |
| IAP Range 3.7V DISJTG Normal  2.9V                                   | · · · · · · · · · · · · · · · · · · ·                     | Ŧ                 |
|                                                                      | -He -                                                     | Ŧ                 |
|                                                                      |                                                           | Ŧ                 |
| Blank Ch Eras Option: 0x0018-60f8                                    |                                                           | Ŧ                 |
| Program Veril utomatic operatid CodeSUN 0x0000<br>CodeCRC 0x00000000 | Option CRC; 0x569B                                        |                   |
| SOC Pro51 Software                                                   | SOC Programming Tool Software                             |                   |

For the operating steps of high-sensitivity debugging, see: <u>3.2.1 High-sensitivity Debugging Touch Parameters</u>

For the operating steps of high-reliability debugging, see: <u>3.2.2 High-reliability Debugging Touch Parameters</u>

# **3.2 Debugging Touch Parameters**

### 3.2.1 High-sensitivity Debugging Touch Parameters

1) Open Adjustment selection of Touch

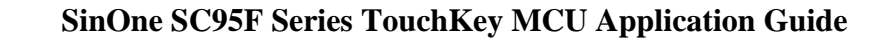

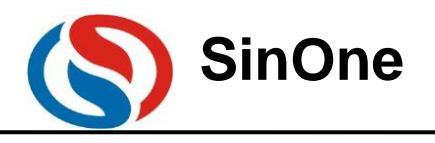

| Config + -                                                                                                    | <b>(</b> ) A | djustment selection of touch                                                                                                    | × |
|----------------------------------------------------------------------------------------------------|--------------|----------------------------------------------------------------------------------------------------|---|
| Touch Type: Spring_Key<br>Ordinary Channel:<br>Lowpower Wakeup ChannelNumber:<br>Lowpower Channels:<br>Lowpower Scan Interval :<br>Lowpower Key Confirmation Times: |              | Touch library is installed, please select next:<br>Note: TK library is generated by LX compilation.<br>If the library is used separately in other projects,<br>please check "Use Extended Linker (LX51)" in keil's Device option.<br>Touch board debug online |   |
|                                                                                                    |              | Skip                                                                                                    |   |

#### 2) Configure the parameters to go to touch parameter debugging

① Select MCU model used for the project and check TK channel used, as shown in the figure below:

| Oblino Secting    |                    |                                                                              |                                    |                            |                           |
|-------------------|--------------------|------------------------------------------------------------------------------|------------------------------------|----------------------------|---------------------------|
| ICMode SCS        | 92 <b>F</b> 8596 🤍 | ApplicationType O:Spring 🗸 🗸                                                 | KeyType O:Single 🗸 🗸               | SpaceRange(mm) 0           | ✓ ConfirmCount 5 √        |
| AutoAjustCount 10 | ~                  | PressMaxOutput 3000 🗸 🗸 🗸 🗸                                                  | DynamicUpdateBaseline 200 🗸        | BaselineUpdateSpeed 100    | ✓ BaselineResetSpeed 2 ✓  |
| FilterK-value 0:4 | 4 ~                | Anti-interference O:Close 🗸 🗸                                                | ReferenceVoltage $4$ $\lor$        | DebugMode O:Static         | ∨ DebugVoltage 1:5V ∨     |
| ChannelConfig     | ChannelSelet 🗌 Rev | <ul> <li>✓ 0 ✓ 1 ✓ 2 ✓ 3 ↓ 5</li> <li>16 ↓ 17 ↓ 18 ↓ 19 ↓ 20 ↓ 21</li> </ul> | 6 7 8 9 10 11<br>22 23 24 25 26 27 | 12 13 14 15<br>28 29 30 31 | OK ImportCfg<br>ExportCfg |

② Set up the basic information of the application, as shown below:

**Application Type:** Select Spring Key/Spaced Key/Proximity Sensing based on the project needs (it is temporarily not supported for matrix key application).

Key Type: It is required to be set for spring key application. No settings are required for other applications.

Select single key or combined (double) key according to the actual project.

Space Distance: Set between 0 and 3mm for spaced key application. No settings are required for other applications.

(For farther distance, please contact SinOne engineer for assistance)

Debugging voltage selection: Related to VDD supply voltage of SinOne MCU chip in the project.

Select 5V debugging for 5V project and 3.3V debugging for 3.3V project.

③ Configure the parameters related to touch algorithm operation (keep the default parameters unchanged, the following is relevant contents of each parameter)

**Key Confirmation Counts:** The default value is recommended. This parameter determines the key response speed of touch algorithm running, which is related to one round of key scanning time; if such time is 12MS and key confirmation counts are 5, the response time for the key is 5\*1 2MS=60MS.

**Auto Calibration Counts:** The default value is recommended. This parameter determines the speed of initialized baseline, the more times the auto calibration is done, the stabler the baseline will be and the longer the time will be.

**Maximum Response Time of Key:** The default value is recommended. This parameter determines the continuous response time of key in runs. After the key time reaches specific times, the key's sign will be cleared.

**Dynamic Update Baseline Time:** The default value is recommended. This parameter is used to deal with the update speed of key up and remains the default value unchanged

Baseline Update Rate: This parameter is used to update the baseline.

**Baseline Reset Rate:** The default value is recommended. This parameter determines the speed of baseline reset. The larger the value is, the slower the update rate will be.

Filter K Value: The default value is recommended.

Anti-interference Setup: Used to scan variable frequency of clock and conducive to passing EMI test; when EMI test is required for the project, select to open 1:12bit. Note: For low power applications, it is not allowed to enable anti-interference setup.

Reference Voltage: The default value is recommended.

**Debugging Mode Select**: The default value is recommended. Static debugging is to confirm TouchKey parameters and dynamic debugging is to collection data in the application; here we select static debugging, and dynamic debugging will be introduced in the subsequent chapter.

④ Check the complete TK channel interfaces required for the project, after the steps mentioned above are completed, click "OK"; At this time, the channel will be locked and can not be set up. To change the channel, click "Cancel" button.

Note: Since UART resources on the programming interface are needed for touch debugging and some models of

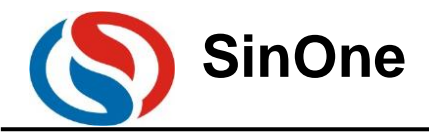

programming interface features TK, the parameters of these two channels can not be debugged during the process of touch debugging. To use these two TK interfaces, please contact SinOne engineers for assistance.

#### 3) Touch Key Parameter Self-adaption

Click "OK" to enter touch key parameter self-adaption phase, then wait for tens of seconds to several minutes, which are related to the number of keys, until the popped-up prompt window is closed and the self-adaption is completed. **During this process, the user needs to install the machine and do not perform any operation on or around the panel.** 

| SOC HighSensitive Tou                                                  | chKey Tool                                                                                                    | -              |             |
|------------------------------------------------------------------------|----------------------------------------------------------------------------------------------------|----------------|-------------|
| Upgrade (U) langua<br>@Basic Setting                                   | ge(L) About (A)                                                                                                    |                |             |
| ICMode<br>AutoAjustCount<br>FilterK-value<br>ChannelConfig<br>-@Single | S02278596         ApplicationType         0:Spring         KeyType         0:Single         SpaceEange(mm)         0         ConfirmCount           10         V         PressMaxOutput         D000         V         DynamicUpdateBaseline         Down         BaselineUpdateSpeed         100         V         BaselineUpdateSpeed         100         V         BaselineUpdateSpeed         100         V         BaselineUpdateSpeed         100         V         BaselineUpdateSpeed         100         V         BaselineUpdateSpeed         100         V         BaselineUpdateSpeed         100         V         BaselineUpdateSpeed         100         V         ImportCfg         ImportCfg         ImportCfg         ImportCfg         ExportCfg         ExportCfg <t< th=""><th>5<br/>2<br/>1:5¥</th><th>&gt;<br/>&gt;<br/>&gt;</th></t<> | 5<br>2<br>1:5¥ | ><br>><br>> |
| Clock                                                                  | BasalutiesEatio 2 Gain  The touch chip is adapting parameters, please wait  T20  T23  T23  T23  T23  T23  T23  T23                                                                                                    |                | _           |
| Clock                                                                  |                                                                                                    |                |             |
| Gain                                                                   |                                                                                                    |                |             |
| ScanPeriod                                                             |                                                                                                    |                |             |
| Threshold                                                              |                                                                                                    | _              | _           |
| -ФЖеуði agnesi s                                                       |                                                                                                    |                |             |
| Results                                                                | FunctionTest Chart ExportInfo                                                                                                    | St             | artDiag     |
| Scheme                                                                 |                                                                                                    |                |             |

#### 4) Conduct Single-channel Debugging

<sup>①</sup> Click green button of corresponding channel in Channel Debugging Area to enter Single-channel Debugging Interface

|                           | •                        | (                          | •                           | • •                                  |
|---------------------------|--------------------------|----------------------------|-----------------------------|--------------------------------------|
| 🔽 Clock                   | 🛃 ResolutionRatio 🔽 Gain | 🗹 ScanPeriod 🛛 🔽 Threshold | 🕑 Data 🛛 🕑 CapacityPF 💟 SNR | 🕑 Diff-Rate 🛛 Diff-Value 🔽 DataAjust |
|                           | TKO                      | TK1                        | TK2                         | TK3                                  |
| <ul> <li>Clock</li> </ul> |                          |                            |                             |                                      |
| ResolutionRatio           |                          |                            |                             |                                      |
| Gain                      |                          |                            |                             |                                      |
| ScanPeriod                |                          |                            |                             |                                      |
| Threshold                 |                          |                            |                             |                                      |
|                           |                          |                            |                             |                                      |

#### <sup>②</sup> Set up touch-related parameters

| Clock      | 10 ~      | Data       | 0  | Channel | тко |
|------------|-----------|------------|----|---------|-----|
| Resolution | 51 ~      | CapacityPF | 0  |         |     |
| Gain       | 4 ~       | SNR        | 0  | ТКО     |     |
| ScanPeriod | 8 ~       | Diff-Rate  | 0  | ]       |     |
| Threshold  | 5 v       | Diff-Value | 0  | ]       |     |
|            |           | DataAjust  | 12 | ]       |     |
| Limiting   | Condition |            |    |         |     |

In general, after the self-adaption process for the key, the user does not need to modify the above-mentioned parameters and just click to start the debugging.

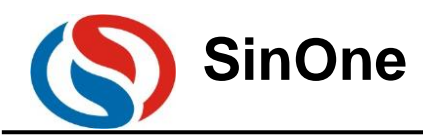

**Clock:** Remain the default value unchanged

**Resolution:** Remain the default value unchanged

Gains: Remain the default value unchanged

**Scanning Cycle:** Setup range 1-32 in 128us. The larger the value is, the longer the scanning time of this key will be, and the larger the variation will be.

**Threshold Setup:** Setup range: 1-8. The larger the value is, the lower the sensitivity will be. If the set value is 5, the threshold is set as 50% of variation; when the data variation exceeds the threshold, it is considered that there is the key. The recommended value is 5.

<sup>③</sup> Click "Start Debugging" button to debug

It is divided into touchless process and touch process.

Please operate as prompted. The process will take about 15 seconds.

**Touchless Process:** 

| 🔊 SingleCha | nnel    |        |            |    | ×                                                                                                  |
|-------------|---------|--------|------------|----|----------------------------------------------------------------------------------------------------|
| TouchSett   | ing     |        |            |    |                                                                                                    |
| Clock       | 10      | $\sim$ | Data       |    | Channel TKO                                                                                        |
| Resolution  | 51      | $\sim$ | CapacityPF |    |                                                                                                    |
| Gain        | 4       | $\sim$ | SNR        |    |                                                                                                    |
| ScanPeriod  | 8       | $\sim$ | Diff-Rate  |    |                                                                                                    |
| Threshold   | 5       | $\sim$ | Diff-Value |    | Please move your hands away from the panel and do<br>not place any objects on the panel before the |
|             |         |        | DataAjust  | 12 | next tip.Data collection                                                                           |
| Limiting    | Conditi | ion    |            |    |                                                                                                    |
|             |         |        |            |    |                                                                                                    |

#### Touch Process:

| SingleChannel<br>TouchSetting<br>Clock 10<br>Resolution 51<br>Gain 4 | <ul> <li>✓ c₁</li> <li>✓ </li> </ul> | Data<br>apacityPF<br>SNR | Channel TEO                                                                             | × | In the debugging<br>phase of<br>common keys,<br>vertically place<br>the finger closely<br>on the sensing<br>surface of the                        |
|----------------------------------------------------------------------|--------------------------------------|--------------------------|-----------------------------------------------------------------------------------------|---|----------------------------------------------------------------------------------------------------|
| ScanPeriod 8<br>Threshold 5                                          | → 1<br>→ Di                          | Diff-Rate                | Please put a finger or hand placed in the<br>vertical direction of the corresponding ke | y | In the<br>wheel/slider                                                                                                    |
| LimitingCondit                                                       | ion                                  | DataAjust <u>12</u>      | pillars on the induction.                                                               |   | debugging<br>phase, vertically<br>place the finger<br>closely over the<br>sensing surface<br>of sawtooth<br>center, as shown<br>in the white area |

Note: TK channel displayed in the software is consistent with MCU specifications. Please follow the actual PCB layout to operate corresponding keys, or else, the result will go wrong.

Single-channel Debugging End: If the debugging is passed, the icon in the interface below will turn green:

on the left

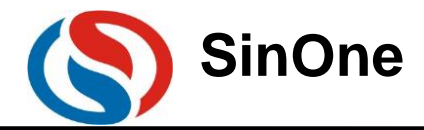

|                                    | annei                          |                |                                            |                               | ×                                                          |
|------------------------------------|--------------------------------|----------------|--------------------------------------------|-------------------------------|------------------------------------------------------------|
| CouchSett                          | ting                           |                |                                            |                               |                                                            |
| Clock                              | 10                             | $\sim$         | Data                                       | 1467                          | Channel TKO                                                |
| Resolution                         | 51                             | ~              | CapacityPF                                 | 13                            |                                                            |
| Gain                               | 4                              | ~              | SNR                                        | 13                            | тко                                                        |
| ScanPeriod                         | 8                              | ~              | Diff-Rate                                  | 132                           |                                                            |
| Threshold                          | 5                              | ~              | Diff-Value                                 | 195                           | The surrent showed test is complete                        |
|                                    |                                |                | DataAjust                                  | 12                            | The current channel test is complete.                      |
| The Satis<br>, Diff-val<br>the deb | faction<br>.ue: ≻=75<br>ugging | value<br>, Dat | of the curr<br>aAjustValue<br>it will turr | rent parameter:<br>:: 0≪N≪128 | 2909 ,CP capability : <=80PF ,SNR: >=5<br>Chart StartDebug |
| FouchSett                          | ing                            |                |                                            |                               |                                                            |
| Clock                              | 10                             | $\sim$         | Data                                       | 1469                          | Channel TKO                                                |
| Resolution                         | 51                             | $\sim$         | CapacityPF                                 | 13                            |                                                            |
| Gain                               | 4                              | $\sim$         | SNR                                        | 0                             |                                                            |
| ScanPeriod                         | 8                              | $\sim$         | Diff-Rate                                  | 0                             |                                                            |
| Threshold                          | 5                              | $\sim$         | Diff-Value                                 | 0                             | The current channel test is complete.                      |
|                                    |                                |                | DataAjust                                  | 12                            | •                                                          |
|                                    |                                |                |                                            |                               |                                                            |

Failed items will be marked in red accordingly. **Debug each key in turn until all keys are passed.** 

Note: Observation items are attached (non-essential process for debugging) Click "Graph Display" button and press "Start" button to observe data changes in real time

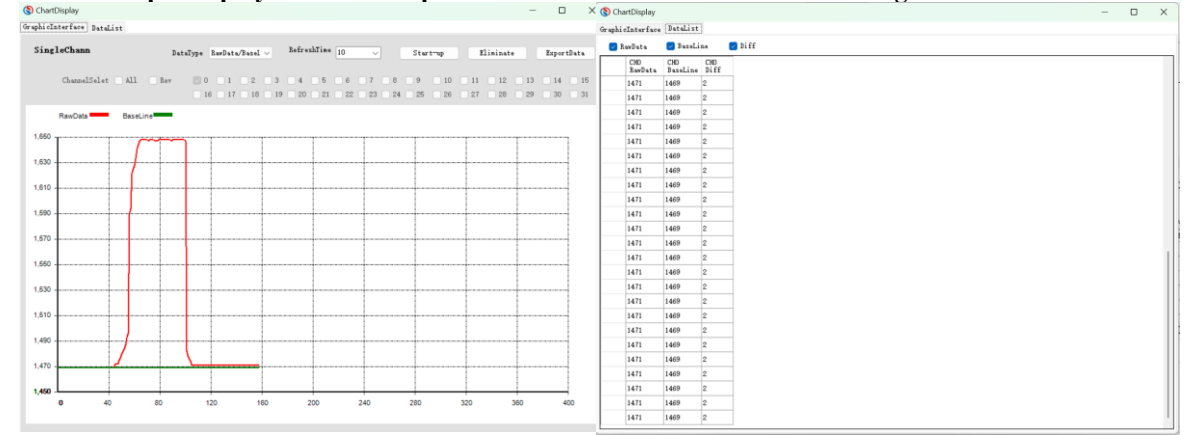

**③** Conduct Key Diagnosis (Diagnosis is performed only for ordinary touch keys other than wheel/slider; there is no need to operate for wheel/slider keys during the process of diagnosis, and wait until it is switched to ordinary keys for diagnosis)

Key Diagnosis is the process to analyze the interaction between keys. If such interaction is large, it may Page 9 of 38 V1.0

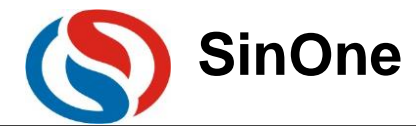

influence the performance of keys.

| Click "Start Diagnosi | s" button |
|-----------------------|-----------|
|-----------------------|-----------|

| -©KeyDiagnosis |                                         |
|----------------|-----------------------------------------|
| Channel        |                                         |
|                |                                         |
|                |                                         |
| Results        | FunctionTest Chart ExportInfo StartDiag |
| Scheme         |                                         |

Note: TK channel displayed in the software is consistent with MCU specifications. Please follow the actual PCB layout to operate corresponding keys, or else, the result will go wrong.

| Channel TRO TKO TKO TKO TKO                                                                                     |                                           |
|----------------------------------------------------------------------------------------------------|-------------------------------------------|
| Please move your hands away from the<br>panel and do not place any objects on<br>the panel before the next tip. |                                           |
| Results                                                                                                    | FunctionTest Chart ExportInfo StopDiag    |
| Scheme                                                                                                    |                                           |
| - DKeyði agusti s                                                                                               |                                           |
| Channel TK3 TK0 TK1 TK2 TK3                                                                                     |                                           |
| The current channel test is complete.                                                                           |                                           |
| Results The mutual influence of each channel is small, and the diagnosis is passed                              | FunctionTest Chart ExportInfo StartDiag   |
| Scheme Adjustment isn't required!                                                                               |                                           |
| If the diagnosis is failed, please adjust the hardware Layou                                                    | it according to the diagnosis results and |

If the diagnosis is failed, please adjust the hardware Layout according to the diagnosis results and adjustment scheme. Below is the prompt of failed diagnosis:

| Channel           | TK3                                                             |                                                                         |                                         |
|-------------------|-----------------------------------------------------------------|-------------------------------------------------------------------------|-----------------------------------------|
| The curren        | nt channel test is complete.                                    |                                                                         |                                         |
| Results<br>Scheme | TK1 and TK3, The mutual influ<br>Adjust layout lines and modify | ence of each channel is serious.<br>the distance between TK1 and TK3, . | FunctionTest Chart ExportInfo StartBiag |

**⑤** After completing key diagnosis and passing the test, click "Export Configuration Information" button to generate the configuration file S\_TOUCHKEYCFG.H, and then save the configuration file generated (please properly keep it properly for subsequent reference to porting and merging of touch software library).

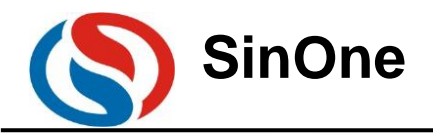

| ØKeyDiemosis                                                                                                    |                                   |                                       |                                       |                        |                    |                                |
|----------------------------------------------------------------------------------------------------|-----------------------------------|---------------------------------------|---------------------------------------|------------------------|--------------------|--------------------------------|
| Channel TK3 TK3 TK3 TK3                                                                                                    |                                   |                                       |                                       |                        |                    |                                |
|                                                                                                    |                                   |                                       |                                       |                        |                    |                                |
| The current chann                                                                                                    | el test is complete.              |                                       |                                       |                        |                    |                                |
| Results The mu                                                                                                    | tual influence of each ch         | hannel is small, and the diagnosis is | s passed                              | FunctionTest           | Chart              | žxportInfo StartDiag           |
| Scheme Adjust                                                                                                    | ment isn't required!              |                                       |                                       |                        |                    |                                |
| SOC HighSensitive                                                                                                    | TouchKey Tool                     |                                       |                                       |                        |                    | – 🗆 X                          |
| Upgrade (U) lang<br>- DBasic Setting                                                                                       | uage(L) About (A)                 |                                       |                                       |                        |                    |                                |
| ICM                                                                                                    | ode SC92F8596 🗸                   | ApplicationType 0:Spring ~            | KeyType 0:Single V                    | SpaceRange(mm) 0       | ~                  | ConfirmCount 5 V               |
| AutoAjustCo                                                                                                    | unt 10 ~                          | PressMaxOutput 3000 ~                 | DynamicUpdateBaseline 200 🗸           | BaselineUpdateSpeed 10 | 0 v Bas            | alineResetSpeed 2 v            |
| FilterK-va                                                                                                    | lue 0:4 🗸                         | Anti-interference 0:Close $\lor$      | ReferenceVoltage 4 $\sim$             | DebugMode 0:           | Static 🗸           | DebugVoltage 1:5V $\checkmark$ |
|                                                                                                    | el le le le Rev                   | 0 0 1 0 2 0 3 4 5                     | 6 7 8 9 10 11                         | 12 13 14 15            |                    | ImportCfg                      |
| ChannelConfig                                                                                                    | ChannelSelet All                  |                                       | 22 23 24 25 26 27                     | 28 29 30 31            | Cancel             | ExportCfg                      |
| Osinela                                                                                                    |                                   |                                       |                                       |                        |                    |                                |
| <b>e</b> cl                                                                                                    | ock 🕑 ResolutionRatio 🗧           | Gain 🕑 ScanPeriod 💟 Three             | hold 🕑 Data 🕑 CapacityPF              | SNR 💟 Diff-R           | ate 🕑 Diff-Value 🔽 | DataAjust                      |
| Clock                                                                                                    | 10                                | 10                                    | 10                                    |                        | 10                 |                                |
| ResolutionRatio                                                                                                    | 51                                | 51                                    | 51                                    |                        | 51                 |                                |
| Gain                                                                                                    | 4                                 | 4                                     |                                       | ×                      | 4                  |                                |
| ScanPeriod                                                                                                    | 8                                 | 8                                     |                                       |                        | 8                  |                                |
| Threshold                                                                                                    | 5                                 | 5                                     | Configuration information is exported | successfully           | 5                  |                                |
| Data                                                                                                    | 1469                              | 937                                   | comparation monitation is exported    | accessiony.            | 1399               |                                |
| CapacityPF                                                                                                    | 13                                | 6                                     |                                       |                        | 14                 |                                |
| SNR                                                                                                    | 14                                | 14                                    |                                       | 确定                     | 11                 |                                |
| Diff-Rate                                                                                                    | 149                               | 236                                   |                                       |                        | 126                |                                |
| Diff-Value                                                                                                    | 219                               | 222                                   | 173                                   |                        | 177                |                                |
| DataAjust                                                                                                    | 12                                | 4                                     | 11                                    |                        | 14                 |                                |
| -©KeyDiagnosis                                                                                                    |                                   |                                       |                                       |                        |                    |                                |
|                                                                                                    |                                   |                                       |                                       |                        |                    |                                |
| Channel TK3                                                                                                    |                                   | тко тк1 тк2 тк3                       |                                       |                        |                    |                                |
| The current chann                                                                                                    | el test is complete.              |                                       |                                       |                        |                    |                                |
| Results The mutual influence of each channel is small, and the diagnosis is passed FunctionTest Chart ExpertInfo StartDiag |                                   |                                       |                                       |                        |                    |                                |
| Scheme Adjust                                                                                                    | Senere Adjustment ish t required: |                                       |                                       |                        |                    |                                |
| The conter                                                                                                    | nts of S_TOU                      | CHKEYCFG.H are a                      | s follows:                            |                        |                    |                                |
| S TouchKeyCFG                                                                                                    | , h×                              |                                       |                                       |                        |                    |                                |

| □ 0_1 | hiteyere. Ha                                                                        |      |
|-------|-------------------------------------------------------------------------------------|------|
| 1     | //*************************************                                             | **** |
| 2     | // Copyright (c) 深圳市赛元微电子有限公司                                                       |      |
| 3     | // 文件名称 : S_TouchKeyCFG.h                                                           |      |
| 4     | // 作者 : : : : : : : : : : : : : : : : : :                                           |      |
| 5     | // 模块功能 : 触控键配置文件                                                                   |      |
| 6     | //版本 : V0.2                                                                         |      |
| 7     | // 更改记录 :                                                                           |      |
| 8     | //*************************************                                             | **** |
| 9     | #ifndefS_TOUCHKEYCFG_H                                                              |      |
| 10    | #defineS_TOUCHKEYCFG_H                                                              |      |
| 11    | #define SOCAPI_SET_TOUCHKEY_TOTAL 4                                                 |      |
| 12    | #define SOCAPI_SET_TOUCHKEY_CHANNEL 0x000000F                                       |      |
| 13    | unsigned int code TKCFG[17] = {0,0,0,5,10,3000,200,100,2,0,0,4,0,1,65535,65535,20}; |      |
| 14    | unsigned char code TKChannelCfg[4][8]={                                             |      |
| 15    | 0x03,0x32,0x04,0x08,0x16,0x05,0x02,0xc1,                                            |      |
| 10    | 0x03,0x32,0x04,0x08,0x19,0x05,0x02,0x97,                                            |      |
| 10    | 0x03,0x32,0x04,0x06,0x16,0x05,0x02,0x66,                                            |      |
| 10    | 0x03,0x32,0x04,0x06,0x12,0x05,0x02,0x00,                                            |      |
| 20    | fr Hendif                                                                           |      |
| 21    | #Elicit                                                                             |      |
| 21    |                                                                                     |      |
|       |                                                                                     |      |
|       |                                                                                     |      |
|       |                                                                                     |      |
|       |                                                                                     |      |
|       |                                                                                     | >    |

The definitions of configuration files are as follows:

| Data Type               | Description               | Range                         |
|-------------------------|---------------------------|-------------------------------|
| SOCAPI_SET_TOUCHKEY_TOT | Number of Channel         | 1-31                          |
| AL                      |                           |                               |
| SOCAPI_SET_TOUCHKEY_CHA | Corresponding Data Bit of | 0x0000001-0xffffffff          |
| NNEL                    | Channel                   |                               |
| TKCFG[0]                | Application Type          | 1-3 0 for spring 1 for spaced |
|                         |                           | 3 for proximity sensing       |
| TKCFG[1]                | Кеу Туре                  | 0-10 for single key, 1 for    |
|                         |                           | double keys                   |

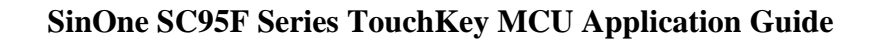

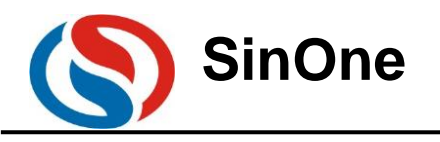

| TKCFG[2]           |                        | Remain the default value of 0   |
|--------------------|------------------------|---------------------------------|
|                    |                        | unchanged                       |
| TKCFG[3]           | Key Confirmation Times | 3-50                            |
| TKCFG[4]           |                        | Remain the default value of 10  |
|                    |                        | unchanged                       |
| TKCFG[5]           | Maximum Output of Key  | 0-5000                          |
| TKCFG[6]           |                        | Remain the default value of 200 |
|                    |                        | unchanged                       |
| TKCFG[7]           |                        | Remain the default value of 100 |
|                    |                        | unchanged                       |
| TKCFG[8]           |                        | Remain the default value of 2   |
|                    |                        | unchanged                       |
| TKCFG[9]           |                        | Remain the default value of 0   |
|                    |                        | unchanged                       |
| TKCFG[10]          |                        | Remain the default value        |
|                    |                        | unchanged                       |
| TKCFG[11]          |                        | Remain the default value        |
|                    |                        | unchanged                       |
| TKCFG[12]          |                        | Remain the default value        |
|                    |                        | unchanged                       |
| TKCFG[13]          |                        | Remain the default value        |
|                    |                        | unchanged                       |
| TKCFG[14]          |                        | Remain the default value of     |
|                    |                        | 65535 unchanged                 |
| TKCFG[15]          |                        | Remain the default value of     |
|                    |                        | 65535 unchanged                 |
| TKCFG[16]          | Noise Value            | 3-50                            |
| TKChannelCfg[][0]  |                        | Remain the default value        |
|                    |                        | unchanged                       |
| TKChannelCfg[][1]  |                        | Remain the default value        |
|                    |                        | unchanged                       |
| TKChannelCfg[][2]  |                        | Remain the default value        |
|                    |                        | unchanged                       |
| TKChannelCfg[][3]  | Scan Cycle             | 0x01-0x20                       |
| TKChannelCfg[][4]  |                        | Remain the default value        |
|                    |                        | Unchanged                       |
| I KChannelCtg[][5] |                        | Remain the default value        |
| TVChannalCfa[][6]  | Thursdald bish 0 bit   | Or OO Or ff                     |
|                    | Inresnoid high 8-bit   |                                 |
| I KChannelCfg[]]/] | Threshold low 8-bit    | UXU1-UXII                       |

The debugging process of touch keys is completed.

If the user needs to fine tune the sensitivity after debugging, change the value of TKChannelCfg[][6] and TKChannelCfg[][7] with the former of the higher 8 bits of the threshold and the latter of the lower 8 bits of the threshold, the lower the value is, the higher the sensitivity will be, vice versa. It is recommended to debug several machines so as to get the compromised effect of parameters and remove the influence of materials on consistency.

5) Additional Functions – Key/Wheel/Slider Hand Feel Simulation Function Testing:

Main Functions: After performing "Start Diagnosis" and "Export Configuration Information", test the hand feel of the key parameters on the upper computer directly and observe if the parameters adapt to the whole machine.

The key type for simulation function testing includes: key, slider and wheel.

The test procedures are shown as follows:

1) After clicking "Start Diagnosis" and "Export Configuration Information", select a certain type of key, take the wheel as an example.

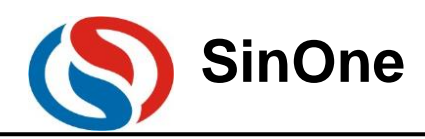

| ØRøyDi agnosis                                                                     |                                           |
|------------------------------------------------------------------------------------|-------------------------------------------|
| Channel TK3 TK9 TK1 TK2 TK3                                                        |                                           |
| The current channel test is complete.                                              | 1                                         |
| Results The mutual influence of each channel is small, and the diagnosis is passed | FunctionTest   Chart ExportInfo StartDiag |
| Scheme Adjustment isn't required!                                                  | Slider test                               |
|                                                                                    | Key test<br>Wheel test                    |

2) Key/Slider/Wheel Test: Select Wheel Test

① Set up scale value: the maximum scale of wheel

2 Set up wheel channel order: Select the order based on the wheel TK channel order on the hardware, for example, the wheel below is arranged in the order of TK0->TK1->TK2->TK3

③ Click Start and slide the wheel key on the hardware to observe the wheel effects and hand feel on the upper computer. ④ After testing, click Stop button to close the interface.

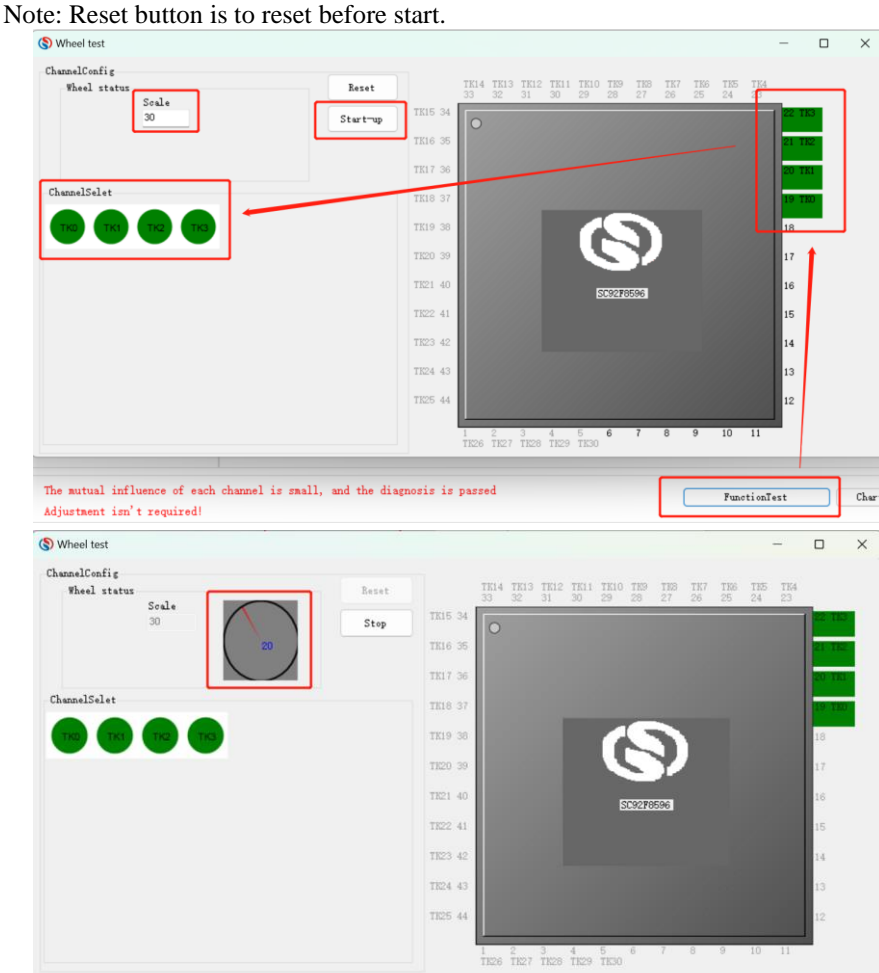

Notes:

- "Slider/Wheel Test" and "Key Test" can not be set up repeated or be shared.
- After setting up slider/wheel test, select "Key Test" for this TK channel again, it is unable to test single key functions.
- To experience slider/wheel/key test function, it is required to update the latest high-sensitivity debugging file.
- For key test items, directly click Start with no need to set up scale parameters. Click corresponding TK to observe the key situations on the upper computer.

# **3.3 Realizing Function Test of SinOne Software Library**

3.3.1 Porting of High-sensitivity Touch Software

Page 13 of 38

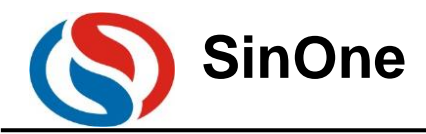

1. Introduction of Library File

Spring Library File (T1 library for short, SC95F8XXX\_HighSensitive\_Lib\_T1\_Vx.x.x.LIB)
 Spaced Library File (T2 library for short, SC95F8XXX\_HighSensitive\_Lib\_T2\_Vx.x.x.LIB)

The following is the brief introduction to T1/T2 library: (4 files contained)

| File                   | Application                                | Description                 |
|------------------------|--------------------------------------------|-----------------------------|
| SC95F8XXX_HighSensitiv | Library file, to realize the detection     |                             |
| e_Lib                  | algorithm of touch keys                    |                             |
| Sensormethod.h         | Head file, to provide the interface        | The declared functions are  |
|                        | function for user to call                  | available for external call |
| S_TouchKeyCFG.C        | C file, to realize the interaction between |                             |
|                        | the touch parameters and the library       |                             |
| S_TOUCHKEYCFG.H        | Head file, to provide macro for the user   |                             |
|                        | to modify the parameters                   |                             |

2. Resources Used for Lib

| Library Series                                                                             | RAM Occupied Memory                                                                                                    | ROM Occupied Memory                                                                                                    |
|--------------------------------------------------------------------------------------------|----------------------------------------------------------------------------------------------------|----------------------------------------------------------------------------------------------------|
| (T1 Library)<br>Size occupied of<br>SC95F8XXX_HighSensitiv<br>e_Lib and<br>S_TouchKeyCFG.C | data area: 49.3 bytes;<br>Xdata area: 18 bytes; unrelated to the<br>number of keys; all required to use;<br>Xdata area: 15 Bytes for each key; for<br>3 keys:<br>Data area 49.3 bytes, xdata area<br>18+3*15=63 byte | The size of ROM used by<br>the library is about 3.6K,<br>and adding or reducing<br>several keys may not<br>influence the size basically,<br>and the difference is no<br>more than 200byte |
| (T2 Library)<br>Size occupied of<br>SC95F8XXX_HighSensitiv<br>e_Lib and<br>S_TouchKeyCFG.C | data area: 59.3 bytes;<br>Xdata area: 10 Bytes; unrelated to the<br>number of keys; all required to use;<br>Xdata area: 15 Bytes for each key; for<br>3 keys:<br>Data area 59.3 bytes, xdata area<br>18+3*15=55 byte | The size of ROM used by<br>the library is about 3.6K,<br>and adding or reducing<br>several keys may not<br>influence the size basically,<br>and the difference is no<br>more than 200byte |

Note: The memory size of each chip library has little difference, and the specific memory size is subject to SinOne data.

3. Descriptions for Calling Lib API Functions

| Function              | Application                  | Description                                                                                                    |
|-----------------------|------------------------------|----------------------------------------------------------------------------------------------------|
| TouchKeyInit(void)    | Initialize the touch<br>keys | <ol> <li>Call once after power-on and reset;</li> <li>This function configures the user-selected<br/>key channel and key parameters by using<br/>S_TOUCHKEYCFG.H parameters and<br/>initialize the Baseline;</li> <li>The time to execute this function is about<br/>200-500mS, depending on the number of the<br/>key, key scan time and auto calibration times;<br/>approximately time for every N more keys: 54<br/>uS *N keys for 24M basic frequency; 48 uS *N<br/>keys for 16M basic frequency; 45 uS *N keys<br/>for 32M basic frequency</li> </ol> |
|                       |                              | 1. The user's main program controls when the                                                                                                    |
|                       | Enable the scan of           | 2. After the key scanning is initiated and                                                                                                    |
| TouchKeyRestart(void) | the touch keys               | before the scanning of the touch keys is                                                                                                    |

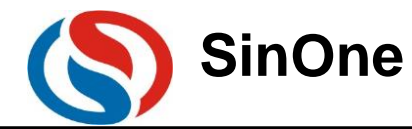

|                                         |                                               | completed, do not operate the touch key<br>channel, such as IO of touch key channel, or<br>else, the touch key function can not be<br>realized.                                                                                                    |
|-----------------------------------------|-----------------------------------------------|----------------------------------------------------------------------------------------------------|
| Unsigned long int<br>TouchKeyScan(void) | Process the<br>algorithm of the<br>touch keys | <ol> <li>Call the algorithm after one round scan of<br/>the touch key is completed;</li> <li>TouchKeyRestart() can not be recalled<br/>before this function is called by the user;<br/>otherwise, the last round of data will be<br/>overwritten by current data;</li> <li>The time to execute this function is about<br/>50uS*N keys @32M and 340 uS*N keys<br/>@24M;</li> </ol> |

4. Description for Global Variable SOCAPI\_ToucKeyStatus

1) Global variables are declared in the head file S\_TouchKeyCFG.c

① Unsigned char xdata SOCAPI\_ToucKeyStatus;

© SOCAPI\_ToucKeyStatus Bit7 of 1 indicates that current round of key scanning is completed;

2) This variable is called in the user's main program

For if(SOCAPI\_ToucKeyStatus&0x80), call TouchKeyScan(void) for algorithm data processing and give the key value;

3) Be sure to clear the mark before enabling the scanning of the touch keys.

Clear one round of scanning mark SOCAPI\_ToucKeyStatus &=0x7f;

5. Description for Returned Value of LIB API Functions

1) Returned Value of TouchKeyScan(void) function:

Bit 1 of the returned value indicates that there is the key in this channel and 0 indicates that there is no key. If double keys are enabled and triggered, two bit positions will be initiated.

| Data Bit |                                        | Bit30 | Bit29 | Bit28        | Bit27        | Bit26       | Bit25 | Bit24 |
|----------|----------------------------------------|-------|-------|--------------|--------------|-------------|-------|-------|
| Meening  |                                        | TK30  | TK29  | TK28         | TK27         | TK26        | TK25  | TK24  |
| Wiedning |                                        |       | Tou   | ch Key State | e (1: Valid; | 0: Invalid) |       |       |
| Data Bit | Bit23                                  | Bit22 | Bit21 | Bit20        | Bit19        | Bit18       | Bit17 | Bit16 |
| Mooning  | TK23                                   | TK22  | TK21  | TK20         | TK19         | TK18        | TK17  | TK16  |
| Wiedning | Touch Key State (1: Valid; 0: Invalid) |       |       |              |              |             |       |       |
| Data Bit | Bit15                                  | Bit14 | Bit13 | Bit12        | Bit11        | Bit10       | Bit9  | Bit8  |
| Mooning  | TK15                                   | TK14  | TK13  | TK12         | TK11         | TK10        | TK9   | TK8   |
| Wiedning |                                        |       | Tou   | ch Key State | e (1: Valid; | 0: Invalid) |       |       |
| Data Bit | Bit7                                   | Bit6  | Bit5  | Bit4         | Bit3         | Bit2        | Bit1  | Bit0  |
| Meaning  | TK7                                    | TK6   | TK5   | TK4          | TK3          | TK2         | TK1   | TK0   |
| wiedning |                                        |       | Tou   | ch Key State | e (1: Valid; | 0: Invalid) |       |       |

Note: The return type of the function is unsigned long int; TKn is for touch channel, see corresponding specifications for details.

6. Open the project file and copy "lib" folder in the project folder

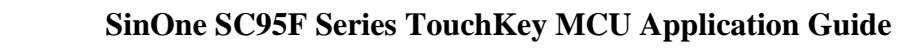

| SinOne |
|--------|
|--------|

| 📕   🗹 📕 =   T1                                                              |                                  |                 |                 |        |
|-----------------------------------------------------------------------------|----------------------------------|-----------------|-----------------|--------|
| 文件 主页 共享                                                                    | 查看                               |                 |                 |        |
| $\leftarrow$ $\rightarrow$ $\checkmark$ $\uparrow$ $\blacksquare$ $\ll$ Der | mo_Code > T1 ~ ひ                 | ♀ 搜索"T1"        |                 |        |
| <b>本</b> 林海滨问                                                               | 名称 个                             | 修改日期            | 类型              | 大小     |
| A 1天迷9月月                                                                    | 📙 c                              | 2021/12/2 18:32 | 文件夹             |        |
| lendrive 🔿 📥                                                                | 📕 h                              | 2021/12/2 18:32 | 文件夹             |        |
| ◇ T作空间                                                                      | 📕 lib                            | 2021/12/2 18:32 | 文件夹             |        |
| • 10110                                                                     | SOC_DebugTouchKey_Lib            | 2021/12/2 18:32 | 文件夹             |        |
| 狊 此电脑                                                                       | 🗎 main.lst                       | 2021/12/2 18:49 | MASM Listing    | 8 KB   |
| わ WPS网盘                                                                     | 🖻 main.obj                       | 2021/12/2 18:49 | 3D Object       | 9 KB   |
| 🧊 3D 对象                                                                     | S_TouchKeyCFG.lst                | 2021/12/6 10:49 | MASM Listing    | 24 KB  |
| Autodesk 360                                                                | S_TouchKeyCFG.obj                | 2021/12/6 10:49 | 3D Object       | 15 KB  |
| 📑 视频                                                                        | SC95F8X3X_T1_Demo_Code.uvgui.Lei | 2021/5/17 14:29 | LEI 文件          | 89 KB  |
| ■ 图片                                                                        | SC95F8X3X_T1_Demo_Code.uvgui.S   | 2021/12/6 10:52 | SOC-ED181201    | 178 KB |
| 圖 文档                                                                        | SC95F8X3X_T1_Demo_Code.uvopt     | 2021/12/6 10:45 | UVOPT 文件        | 8 KB   |
| 上 下#)                                                                       | 📓 SC95F8X3X_T1_Demo_Code.uvproj  | 2021/12/6 10:45 | 礦ision4 Project | 15 KB  |
| <ul> <li>↓ ±= r<sup>2</sup></li> </ul>                                      | SC95F853X_T1_Demo_Code           | 2021/12/6 10:49 | 文件              | 22 KB  |
|                                                                             | C95F853X_T1_Demo_Code.build_lo   | 2021/12/6 10:49 | Microsoft Edge  | 2 KB   |
| 泉田                                                                          | SC95F853X_T1_Demo_Code.hex       | 2021/12/6 10:49 | HEX 文件          | 11 KB  |
| 🤳 OS (C:)                                                                   | SC95F853X_T1_Demo_Code.Inp       | 2021/12/6 10:49 | LNP 文件          | 1 KB   |
| 🥪 新加卷 (D:)                                                                  | SC95F853X_T1_Demo_Code.M51       | 2021/12/6 10:49 | M51 文件          | 48 KB  |
| 🚺 DVD 驱动器 (E:) 16                                                           | SinOne.soc                       | 2021/12/3 8:59  | PSoC Designer P | 1 KB   |
| 🐴 网络                                                                        | 🞽 STARTUP.A51                    | 2018/3/20 13:11 | A51 文件          | 7 KB   |
| A. WH                                                                       | STARTUP.LST                      | 2021/12/6 10:49 | MASM Listing    | 14 KB  |
|                                                                             | STARTUP.OBJ                      | 2021/12/6 10:49 | 3D Object       | 1 KB   |
| 22 个项目 选中 1 个项目                                                             |                                  |                 |                 |        |

#### 7. Open the project file in Keil, and set up Code range and XDATALEN EQU xxxH

| Options                     | sfor larget 'larget 1'<br>arget   Output   Listing   User   C51   A51   BL51 Locate   BL51 Misc   D | ebug   Utilities |
|-----------------------------|----------------------------------------------------------------------------------------------------|------------------|
|                             | Use Memory Layout from Taget Dialog<br>Cgde Range: 0X100                                            |                  |
| Space                       | Base Segments: Xdgta Range:                                                                         |                  |
| Code:                       |                                                                                                    |                  |
| <u>X</u> data               |                                                                                                    |                  |
| <u>P</u> data:              |                                                                                                    |                  |
| Precede:                    |                                                                                                    |                  |
| <u>B</u> it:                |                                                                                                    |                  |
| <u>D</u> ata:               |                                                                                                    |                  |
| <u>l</u> data:              |                                                                                                    |                  |
| Stack:                      |                                                                                                    |                  |
| Linker<br>control<br>string | TO "SC95F853X_T1_Demo_Code"<br>RAMSIZE(256)                                                         | Ŷ                |
|                             | OK Cancel Defaults                                                                                  | Help             |

For the objectives of the settings, see SinOne MCU notes Vx.xx.PDF file.

(There is no need to set up this parameter for partial 92/95F series chips, please read corresponding specifications carefully)

#### 8. Set up XDATALEN

| main.c S_TouchKeyCFG.h                                                                                                    |      |
|----------------------------------------------------------------------------------------------------|------|
| <pre>19 19 20 21 22 23 24 25 25 26 26 26 27 26 27 28 29 29 29 29 29 29 29 29 29 29 29 29 29</pre>                                                                                                    | 29 · |
| <ul> <li>39 : &lt;0&gt; PDATASTART: PDATA memory start address &lt;0x0-0xFFFF&gt;</li> <li>41 : &lt;1&gt; The absolute start address of PDATA memory</li> <li>42 PDATASTART EQU OH</li> <li>43 :</li> </ul> |      |
| 44     : <<> PDATALEN: PDATA memory size <0x0-0xFF>       45     :     <1>The length of PDATA memory in bytes.       46     PDATALEN     EQU       47     :                                                 |      |
| ¢                                                                                                    |      |

Note: It is used in STARTUP.A51 to clear the external XData; for XData size of specific model, see Page 16 of 38 V1.0

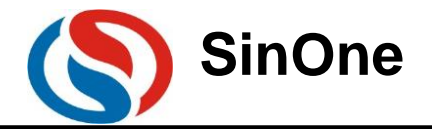

#### corresponding specifications.

- 9. Add the library file LIB and S\_TouchKeyCFG.C file to the project
- 1) Add the library file LIB and S\_TouchKeyCFG.C to the project from LIB folder of SinOne library data. The following figure takes T1 library as an example: (Operations of T2 library is the same)

📓 C:\Users\SOC-ED181201\Desktop\SC95F8X3X高灵敏触控资料\Demo\_Code\T1\SC95F8X3X\_T1\_Demo\_Code.uvproj - µVision

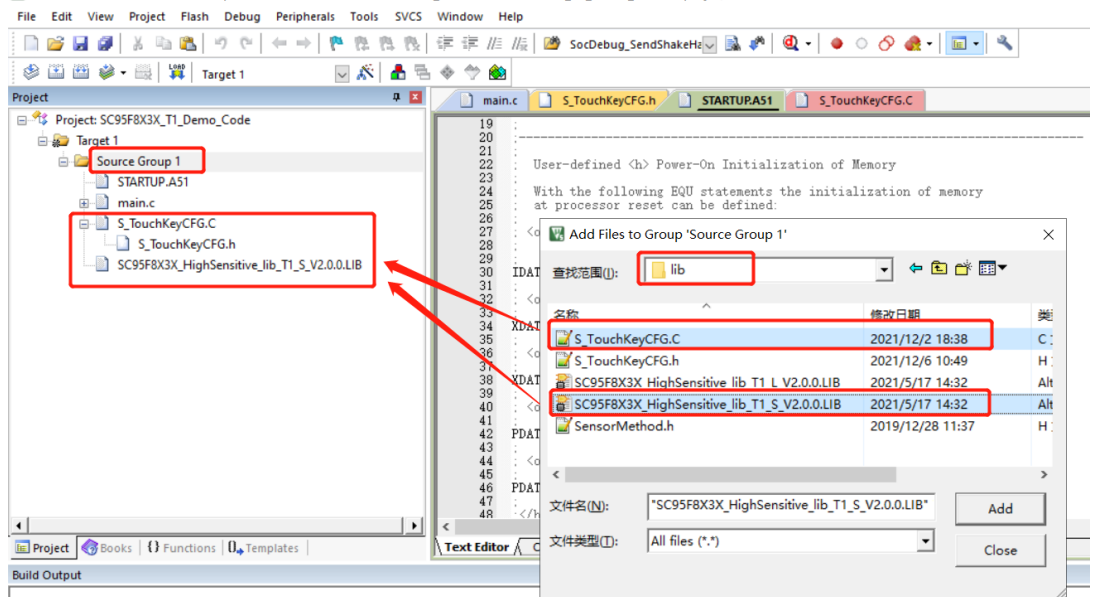

Note: Carefully select L or S (big end compilation or small end compilation), as shown in the figure below:

|                                                      | Xtal (MHz): 16.0                                                                                                 |                                     | se On-chip ROM (0x0-0x3                           | FFF)          |       |
|------------------------------------------------------|----------------------------------------------------------------------------------------------------|-------------------------------------|---------------------------------------------------|---------------|-------|
| Memory Model:<br>Code Rom Size:<br>Operating system: | Small: variables in DATA<br>Small: variables in DATA<br>Compact: variables in PDATA<br>Large: variables in XDATA | -<br>- U                            | se On-chip XRAM (0x0-0x                           | 6FF)          |       |
| Off-chip Code me                                     | Small Mode: Select<br>Large Mode: Select<br>mory<br>Start: Siz                                                   | t SCxxxxx_<br>t SCxxxxx_<br>Off-chi | S_Vxxx.LIB<br>L_Vxxx.LIB<br>p Xdata memory        | Start:        | Size: |
|                                                      | Eprom Eprom Eprom                                                                                                |                                     | Ram [<br>Ram [<br>Ram [                           |               |       |
| Code Banking                                         | Start: E<br>Bank Area: 0x0000 0xF                                                                                | ind: T 'far                         | ' memory type support<br>ve address extension SFR | in interrupts | 2     |

10. Add the head file reference to the main program file

| mai                        | n.c S_TouchKeyCFG.h STARTUP.A51 S_TouchKeyCFG.C |
|----------------------------|-------------------------------------------------|
| 1<br>2<br>3<br>4<br>5<br>6 | //***********************************           |
| 7<br>9<br>10<br>11         | // :<br>//*********************************     |

11. Replace the configuration file S\_TOUCHKEYCFG.H generated by TK touch debugging upper computer in LIB folder

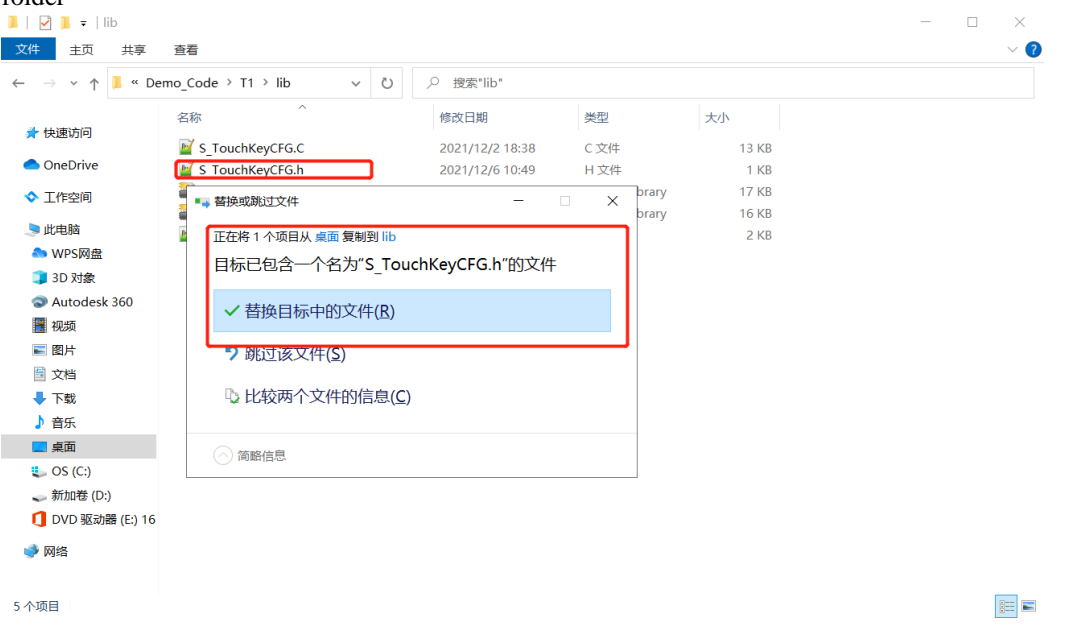

A complete SinOne touch high-sensitivity software library has been added to the project. Note: It is required to set IO interface of TK as strong push-pull output high in the application program.

#### 3.3.2 Porting of High-reliability Touch Software

1. Introduction to Library File

SinOne

1) High-reliability File (SC95F8XXX\_HighReliability\_Lib\_T1\_Vx.x.x.LIB)

| File                   | Application                                  | Description                 |
|------------------------|----------------------------------------------|-----------------------------|
| SC95F8XXX_HighReliabil | Library file, to realize the detection       |                             |
| ity_Lib_T1_Vx.x.lib    | algorithm of touch keys                      |                             |
| Sensormethod.h         | Head file, to provide the interface          | The declared functions are  |
|                        | function for user to call                    | available for external call |
| S_TouchKeyCFG.C        | C file, to realize the interaction           | No need to modify           |
|                        | between the touch parameters and the library |                             |
|                        | Head file, to provide the macro              | The user can modify partial |
| S_TOUCHKEYCFG.H        | definition of TouchKey function              | macro definitions to change |
|                        |                                              | the settings of TouchKey    |
|                        |                                              | register                    |

#### 2. Resources used for Lib

1) The size of resources occupied by LIB library (RAM and ROM)

| Library Series        | RAM Occupied Memory                    | <b>ROM Occupied Memory</b>    |
|-----------------------|----------------------------------------|-------------------------------|
|                       | data area: 40.2 bytes;                 | The size of ROM used by       |
|                       | Xdata area: 23 Bytes; unrelated to the | the library is about 3.2K,    |
| Size occupied of      | number of keys; all required to use;   | and adding or reducing        |
| SC95F8XXX_Reliability | Xdata area: 13 Bytes for each key; for | several keys may not          |
| _Lib and              | 5 keys:                                | influence the size basically, |
| S_TouchKeyCFG.C       | Data area 40.2 bytes, xdata area       | and the difference is no      |
|                       | 23+5*13=88 byte                        | more than 200byte             |

Note: The memory size of each chip library has little difference, and the specific memory size is subject to SinOne data.

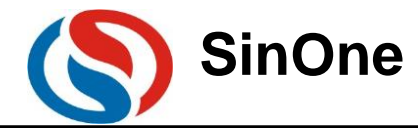

2) Interrupt: Only use TK for interruption and the priority by default

| Interrupt<br>Source | Interrupt<br>Priority | Interrupt Vector | Inquire Priority | Interrupt<br>Number (C51) | Mark Clear<br>Mode |
|---------------------|-----------------------|------------------|------------------|---------------------------|--------------------|
| TK                  | 低                     | 005BH            | 12               | 11                        | H/W Auto           |

Note: The library uses touch interruption with low priority and there is no nested function in the interrupt service program with the execution time of 6.8us.

3) Meanings of the Parameters in the S\_TouchKeyCFG.C file

| Parameter                              | Туре                                | Value                                                               | Description                                                                                                    |
|----------------------------------------|-------------------------------------|---------------------------------------------------------------------|----------------------------------------------------------------------------------------------------|
| SOCAPI<br>_SET_TKCFG1                  | Unsigned 8-bit<br>integer constant  | The default<br>value is<br>recommended                              | Description for the control register TKCFG1                                                                                                    |
| SOCAPI<br>_SET_TKCFG2                  | Unsigned 8-bit<br>integer constant  | CTIME<br>= 0x03 to<br>0x0f is<br>recommended                        | Description for the control register TKCFG2                                                                                                    |
| SOCAPI<br>_SET_TKCFG3                  | Unsigned 8-bit<br>integer constant  | The default<br>value is<br>recommended                              | Description for the control register TKCFG3                                                                                                    |
| SOCAPI<br>_SET_TouchKey_Tot<br>al      | Unsigned 32-bit<br>integer constant | 1~23                                                                | Set the number of touch keys                                                                                                    |
| SOCAPI_SET_Touch<br>Key_Channel        | Unsigned 32-bit<br>integer constant | Depending on<br>the touch key<br>channel<br>selected by the<br>user | Select the touch key channel;<br>Bit0~Bit23 corresponds to<br>TK0~TK23;<br>1 is for TK channel; 0 is for IO;<br>0000 0000 0000 0101: TK0 and<br>TK2 are for TK, others for IO;<br>The number of the channel<br>selected by SOCAPI<br>_SET_TouchKey_Channel shall<br>be the same as that of<br>SOCAPI_SET_TouchKey_Tota<br>1 |
| SOCAPI<br>_SET_TouchKeyCO<br>NFIRM_CNT | Unsigned 8-bit<br>integer constant  | Recommendati<br>on: 5-40, 10<br>times is<br>preferred               | Key confirmation time.<br>This key that is scanned for<br>successive<br>SOCAPI_SET_TouchKey<br>CONFIRM_CNT rounds can be<br>considered as being pressed by<br>the key; the larger value may<br>result in the slower key<br>response;                                                                                        |
| SOCAPI<br>_SET_NOISE_Thres<br>hold     | Unsigned 8-bit<br>integer constant  | Recommendati<br>on: 20-40                                           | Set the noise value                                                                                                    |
| SOCAPI<br>_SET_FINGER_Thre<br>shold    | Unsigned 8-bit<br>integer constant  | Set according<br>to the data<br>collected                           | Set the finger threshold. Use<br>SOC Touch KeyTool to collect<br>data and take *60% of diff<br>value after pressing with 10mm-<br>diameter copper pillar, and<br>keep the ration of the finger<br>threshold to the noise value be<br>more than 5. Match the number<br>of group elements with that of                        |

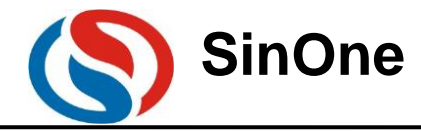

|  | the touch key configured |  |
|--|--------------------------|--|

3 Description for Calling Lib API S\_TouchKeyCFG.c

| Function                                | Application                                | Description                                                                                                    |  |  |  |  |  |
|-----------------------------------------|--------------------------------------------|----------------------------------------------------------------------------------------------------|--|--|--|--|--|
| TouchKeyInit(void)                      | Initialize the touch keys                  | <ol> <li>Call once after power-on and reset;</li> <li>This function configures the user-<br/>selected key channel and key<br/>parameters by using<br/>S_TOUCHKEYCFG.H parameters<br/>and initialize the Baseline;</li> <li>The time to execute this function<br/>depends on the number of the key, key<br/>scan time and auto calibration times;<br/>approximately time for every N more<br/>keys:</li> </ol>             |  |  |  |  |  |
|                                         |                                            | 16M basic frequency: 54*N keys<br>32M basic frequency: 48*N keys                                                                                                    |  |  |  |  |  |
| TouchKeyRestart(void)                   | Enable the scan of the<br>touch keys       | <ol> <li>The user's main program controls<br/>when the key scanning is initiated;</li> <li>After the key scanning is initiated<br/>and before the scanning of the touch<br/>keys is completed, do not operate the<br/>touch key channel, such as IO of touch<br/>key channel, or else, the touch key<br/>function can not be realized.</li> </ol>                                                                         |  |  |  |  |  |
| Unsigned long int<br>TouchKeyScan(void) | Process the algorithm of<br>the touch keys | <ol> <li>Call the algorithm after one round<br/>scan of the touch key is completed;</li> <li>TouchKeyRestart() can not be<br/>recalled before this function is called by<br/>the user; otherwise, the last round of<br/>data will be overwritten by current<br/>data;</li> <li>The time to execute this function: The<br/>time for algorithm execution is<br/>positively related to the number of the<br/>keys</li> </ol> |  |  |  |  |  |

4. Descriptions for Global Variable SOCAPI\_ToucKeyStatus

- 1) Global variables are declared in the head file S\_TouchKeyCFG.c
  - Unsigned char xdata SOCAPI\_ToucKeyStatus;
  - SOCAPI\_ToucKeyStatus Bit7 of 1 indicates that current round of key scanning is completed;
- 2) This variable is called in the user's main program

For if(SOCAPI\_ToucKeyStatus&0x80), call TouchKeyScan(void) for algorithm data processing and give the key value;

- 3) Be sure to clear the mark before enabling the scanning of the touch keys.
  - Clear one round of scanning mark SOCAPI\_ToucKeyStatus &=0x7f;
- 5. Description for Returned Value of LIB API Functions
- 1) Returned Value of TouchKeyScan(void) function:

Bit 1 of the returned value indicates that there is the key in this channel and 0 indicates that there is no key. The details are as follows:

| Data Bit | Bit30                                  | Bit29 | Bit28 | Bit27 | Bit26 | Bit25 | Bit24 |  |  |
|----------|----------------------------------------|-------|-------|-------|-------|-------|-------|--|--|
| Meaning  | TK30                                   | TK29  | TK28  | TK27  | TK26  | TK25  | TK24  |  |  |
| Meaning  | Touch Key State (1: Valid: 0: Invalid) |       |       |       |       |       |       |  |  |

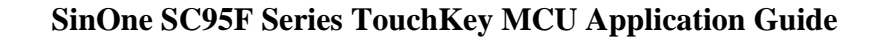

| Data Bit | Bit23                                  | Bit22 | Bit21 | Bit20        | Bit19        | Bit18       | Bit17 | Bit16 |  |  |
|----------|----------------------------------------|-------|-------|--------------|--------------|-------------|-------|-------|--|--|
| Meaning  | TK23                                   | TK22  | TK21  | TK20         | TK19         | TK18        | TK17  | TK16  |  |  |
|          | Touch Key State (1: Valid; 0: Invalid) |       |       |              |              |             |       |       |  |  |
| Data Bit | Bit15                                  | Bit14 | Bit13 | Bit12        | Bit11        | Bit10       | Bit9  | Bit8  |  |  |
| Meaning  | TK15                                   | TK14  | TK13  | TK12         | TK11         | TK10        | TK9   | TK8   |  |  |
|          | Touch Key State (1: Valid; 0: Invalid) |       |       |              |              |             |       |       |  |  |
| Data Bit | Bit7                                   | Bit6  | Bit5  | Bit4         | Bit3         | Bit2        | Bit1  | Bit0  |  |  |
| Meaning  | TK7                                    | TK6   | TK5   | TK4          | TK3          | TK2         | TK1   | TK0   |  |  |
| Meaning  |                                        |       | Tou   | ch Key State | e (1: Valid; | 0: Invalid) |       |       |  |  |

Note: The return type of the function is unsigned long int; TKn is for touch channel, see corresponding specifications for details.

6. Maximum Output Time of a Key that Remains Valid

SinOne

#define SOCAPI\_SET\_KEY\_CONTI\_TIME 1000

// Maximum output time of a key that remains valid ranging from 0 to 5000 with the default value of 1000, Output Time = 1000\* Unit Scanning Time per Round (such as 10ms) =10S

Notes:

1) TK0-TK31 refer to the touch key channels; see SC95F8XXX specifications for details.

2) In the actual application, the user can eliminate the dithering repeatedly to enhance the reliability; the key value is valid only when it is read for two to five times consecutively.

3) It can also be judged by reading the key value:

① Double click: Press the key twice in 1S;

<sup>②</sup> Long press: Press for 2S;

7. Copy "lib" folder in the project folder

| + 🖡 + SC                     | 95F > Demo_Code > _ ∨ ℃           | ○ 搜索"Demo_Code" |                 |        |  |
|------------------------------|-----------------------------------|-----------------|-----------------|--------|--|
| NO_SHILED_TK *               | SR ^                              | 修改日期            | 供型              | 大小     |  |
| 書 宮岡TK更新应用                   | 1.0                               | 2021/12/5 11:24 | With the        |        |  |
| 1 软件安装包                      | h                                 | 2021/12/6 11:24 | 文件中             |        |  |
| #30                          | lib.                              | 2021/12/611:24  | 文化中             |        |  |
|                              | ExtDiliex                         | 2021/6/17 17:02 | IEX 文件          | 1 KB   |  |
| <ul> <li>OneDrive</li> </ul> | main.lst                          | 2021/6/17 17:12 | MASM Listing    | 8 KB   |  |
| ▶ 工作空间                       | a main.obj                        | 2021/6/17 17:12 | 3D Object       | 8 KB   |  |
| a damage                     | S TouchKeyCFG.lst                 | 2021/12/6 18:10 | MASM Listing    | 21 KB  |  |
| - DURDER                     | S_TouchKeyCFG.obj                 | 2021/12/6 18:10 | 3D Object       | 16 KB  |  |
| - WPSME                      | SC95F8X3X_T1_Demo_Code            | 2021/12/6 18:10 | 文件              | 22 KB  |  |
| 3D 对款                        | C SC95F8X3X_T1_Demo_Code.build_lo | 2021/12/6 18:10 | Microsoft Edge  | 2 KB   |  |
| Autodesk 360                 | SC95F8X3X_T1_Demo_Code.hex        | 2021/12/6 18:10 | HEX 文件          | 10 KB  |  |
| 111 夜日の                      | SC95F8X3X_T1_Demo_Code.Inp        | 2021/12/6 18:10 | LNP 文件          | 1 KB   |  |
| 副片                           | SC95F8X3X_T1_Demo_Code.M51        | 2021/12/6 18:10 | M51 文件          | 45 KB  |  |
| 2 文档                         | SC95F8X3X T1 Demo Code.uvgui.S    | 2021/12/6 18:10 | SOC-ED181201    | 179 KB |  |
| 4 下號                         | SC95F8X3X_T1_Demo_Code.uvopt      | 2021/12/6 18:10 | UVOPT 文件        | 8 KB   |  |
| ▶ 音乐                         | SC95F8X3X_T1_Demo_Code.uvproj     | 2021/12/6 18:10 | 藏ision4 Project | 15 KB  |  |
| a 4 10                       | SinOne.soc                        | 2021/6/17 16:48 | PSoC Designer P | 1 KB   |  |
| L 05/01                      | M STARTUP.AS1                     | 2020/5/19 16:56 | A51 文件          | 7 KB   |  |
| C 03(0)                      | STARTUP.LST                       | 2021/12/6 18:10 | MASM Listing    | 14 KB  |  |
| - austria (D:)               | STARTUP.OBJ                       | 2021/12/6 18:10 | 3D Object       | 1 KB   |  |
| A Dur                        | Templat sociat                    | 2021/6/17 17:01 | SOCIST WILL     | 17 KR  |  |

8. Open the project file in Keil, and set up Code range and XDATALEN EQU xxxH

| Options                     | for Targe          | t 'Target 1'             |                                                  |       |             |        |             | ×         |
|-----------------------------|--------------------|--------------------------|--------------------------------------------------|-------|-------------|--------|-------------|-----------|
| Device   Tax                | get   Out          | put   Listing   V        | ser C51                                          | A51   | BL51 Locate | BL51 M | isc   Debug | Utilities |
|                             | □ <u>U</u> se №    | Nemory Layout from       | Ta <del>rget Dialog</del><br>C <u>o</u> de Range | 0×100 |             |        |             |           |
| Space                       | Base               | Segments:                | Xd <u>a</u> ta Range                             | :     |             |        |             |           |
| <u>C</u> ode:               |                    |                          |                                                  |       |             |        |             |           |
| <u>X</u> data               |                    |                          |                                                  |       |             |        |             |           |
| <u>P</u> data:              |                    |                          |                                                  |       |             |        |             |           |
| Precede:                    |                    |                          |                                                  |       |             |        |             |           |
| <u>B</u> it:                |                    |                          |                                                  |       |             |        |             |           |
| <u>D</u> ata:               |                    |                          |                                                  |       |             |        |             |           |
| <u>I</u> data:              |                    |                          |                                                  |       |             |        |             |           |
| <u>Stack:</u>               |                    |                          |                                                  |       |             |        |             |           |
| Linker<br>control<br>string | TO "SC9<br>RAMSIZI | 5F853X_T1_Demo<br>E(256) | _Code"                                           |       |             |        |             | <b>^</b>  |
|                             |                    | OK                       | c                                                | ancel | Defaul      | ts     |             | Help      |

For the objectives of the settings, see SinOne MCU notes Vx.xx.PDF file. Page 21 of 38

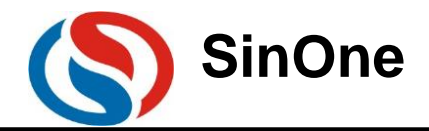

(There is no need to set up this parameter for partial 92/95F series chips, please read corresponding specifications carefully)

9. Set up XDATALEN

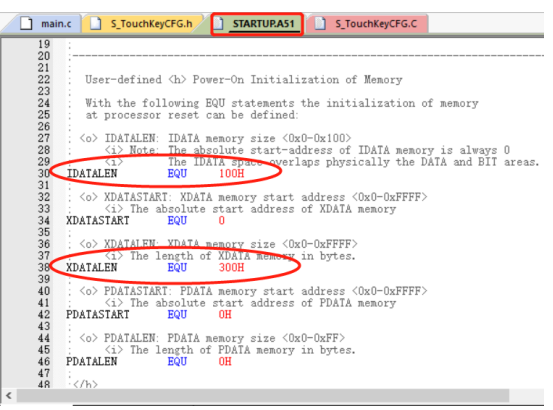

Note: It is used in STARTUP.A51 to clear the external XData; for XData size of specific model, see corresponding specifications.

- 10. Add the library file LIB and S\_TouchKeyCFG.C file to the project
  - 1) Add the library file LIB and S\_TouchKeyCFG.C to the project from LIB folder of SinOne library data.

🖁 C\Users\SOC-ED181201\Desktop\常规按键库触控资料-21-10-20\95系列触控库\SC95F8X3X触控资料\SC95F8X3X高可靠触控资料\Demo\_Code\SC95F8X3X\_T1\_Demo\_

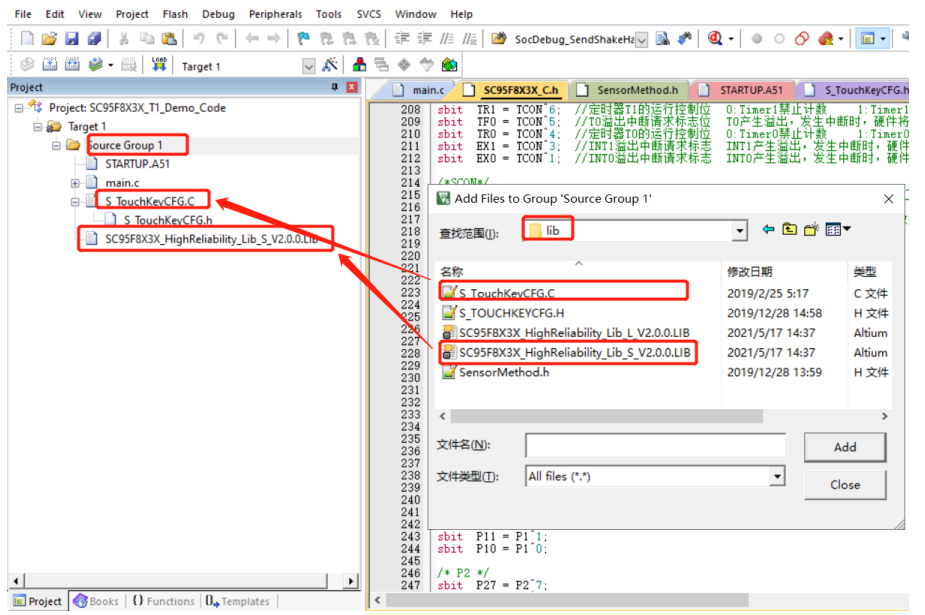

Note: Carefully select L or S (big end compilation or small end compilation), as shown in the figure below:

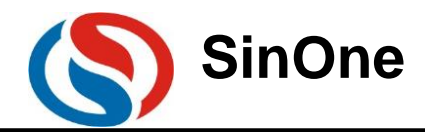

| t 'Target 1'                                                                                             |                                                                                                    |                                                                                                    |                                                         |                                                                                                    | ×                                                                                                    |
|----------------------------------------------------------------------------------------------------|----------------------------------------------------------------------------------------------------|----------------------------------------------------------------------------------------------------|---------------------------------------------------------|----------------------------------------------------------------------------------------------------|----------------------------------------------------------------------------------------------------|
| out   Listing   User                                                                                     | C51   J                                                                                                    | A51   BL51 Locat                                                                                                    | te   BL51 Mi                                            | sc   Debug                                                                                                    | Utilities                                                                                                    |
| 447                                                                                                    |                                                                                                    |                                                                                                    |                                                         |                                                                                                    |                                                                                                    |
| Xtal (MHz):                                                                                              | 16.0                                                                                                    | Use On-chip F                                                                                                    | ROM (0x0-0x3                                            | FFF)                                                                                                    |                                                                                                    |
| nall: variables in DATA<br>nall: variables in DATA<br>mpact: variables in PDA<br>rge: variables in XDATA | <b>▼</b>                                                                                                    | ☐ Use On-chip X                                                                                                    | (RAM (0x0-0x                                            | 6FF)                                                                                                    |                                                                                                    |
| mall Mode: S                                                                                             | elect SC                                                                                                    | xxxx S Vxxx.                                                                                                    | LIB                                                     |                                                                                                    |                                                                                                    |
| arge Mode: S                                                                                             | elect SC                                                                                                    | Coff-chip Xdata men                                                                                                    | LIB<br>nory                                             | Start:                                                                                                    | Size ·                                                                                                    |
| Eprom                                                                                                    |                                                                                                    |                                                                                                    | Ram                                                     |                                                                                                    |                                                                                                    |
| Eprom                                                                                                    |                                                                                                    |                                                                                                    | Ram [                                                   |                                                                                                    |                                                                                                    |
| Start:                                                                                                   | End:                                                                                                    | Final memory type                                                                                                    | e support                                               |                                                                                                    |                                                                                                    |
|                                                                                                    | ut   Listing   User<br>447<br><u>X</u> tal (MHz):<br>all: variables in DATA<br>all: variables in DATA<br>mpact: variables in XDATA<br>mall Mode: Sur<br>Irge Mode: Sur<br>Start:<br>Eprom<br>Eprom<br>Start: | ut   Listing   User   C51   4<br>447<br><u>X</u> tal (MHz): 16.0<br>all: variables in DATA<br>mpact: variables in DATA<br>ge: variables in XDATA<br>mall Mode: Select SC)<br>all: Start: Size:<br>Eprom<br>Eprom<br>Start: End: | ut   Listing   User   C51   A51   BL51 Loca         447 | ut   Listing   User   C51   A51   BL51 Locate   BL51 Mi         447         Ztal (MHz): 16.0         ut   Listing   User   C51   A51   BL51 Locate   BL51 Mi         447         Ztal (MHz): 16.0         use On-chip ROM (0x0-0x3)         all: variables in DATA         mpact: variables in DATA         ge: variables in XDATA         mall Mode: Select SCxxxxx_S_Vxxx.LlB         trge Mode: Select SCxxxxx_L Vxxx.LlB         Start: Size:         Eprom         Eprom         Start: Size:         Start: Size:         Eprom         Start: Size:         Start: Size:         Start: Size:         Start: Size:         Start: Size:         Start: Size:         Start: Size:         Start: Size:         Image: Start: Size:         Start: Size:         Start: Size:         Start: End: | ut   Listing   User   C51   A51   BL51 Locate   BL51 Misc   Debug         447         Ztal (MHz): 16.0         ut   Listing   User   C51   A51   BL51 Locate   BL51 Misc   Debug         447         Ztal (MHz): 16.0         use On-chip ROM (0x0-0x3FFF)         all: variables in DATA         ge: variables in DATA         ge: variables in NDATA         mall Mode: Select SCxxxxx_S_Vxxx.LIB         Integer Mode: Select SCxxxxx_L_Vxxx.LIB         Start:       Size:         Eprom       Eprom         Eprom       Ram         Ram       Ram         Start:       Size:         Start:       Tar' memory type support |

11. Add the head file reference to the main program file

| / 🗋 <u></u>                   | aain.c S_TouchKeyCFG.h STARTUP.A51 S_TouchKeyCFG.C |  |
|-------------------------------|----------------------------------------------------|--|
| 1<br>2<br>3<br>4<br>5         | <pre>//***********************************</pre>   |  |
| 7<br>8<br>9<br>10<br>11<br>12 | // WX<br>///**********************************     |  |

12. Modify the parameters (TKCFG1, TKCFG2 and TKCFG3 recorded in the steps of debugging high-reliability touch parameters) and the channel and number of the touch key in S\_TouchKeyCFG.h and set up the times that a touch key is valid

| 📄 m                                                            | nain.c SC95F8X3X_C.h SensorMethod.h STARTUP.A51                                                                                                    | S_TouchKeyCFG.h                                                                                                    |
|----------------------------------------------------------------|----------------------------------------------------------------------------------------------------|----------------------------------------------------------------------------------------------------|
| 16<br>17<br>18<br>19<br>20<br>21<br>22<br>23<br>23<br>24<br>25 | <pre>3 //<br/>//TKCFG1:<br/>//bit[4] = PRS 调频开关<br/>//bit[3:0] = Not define 未定义<br/>//TKCFG2:<br/>//bit[5:4] = CMPFLTS 速波设置<br/>2 //bit[5:4] = CMPFLTS 洗波设置<br/>2 //bit[6:4] = SVSS 充电稳压源电压<br/>//bit[6:4] = SVSS 充电稳压源电压<br/>//bit[6:4] = EXPF</pre>                                                                                                    |                                                                                                    |
| 26<br>27<br>28<br>29<br>30<br>31                               | 0 //                                                                                                    | 0x00 //默认设置:0x00//SFR:TKCFG1配置; bit7-bit4(PRS);bit3-bit0(NULL)<br>0x13 //默认设置:0x15//SFR:TKCFG2配置: bit7-bit4(CMFPLTS);bit3-bit0(CTIME)<br>0x36 //默认设置:0x36//SFR:TKCFG3配置: bit7-bit4(SVSS);bit3-bit0(VREF) |
| 32<br>33<br>34<br>35<br>36<br>37<br>38                         | //触控按键的个数,通道设置,每bit控制一个通道<br>#define SOCAPI_SET_TOUCHKEY_TOTAL<br>#define SOCAPI_SET_TOUCHKEY_CHANNEL<br>//触控按键的程序检测确认次数<br>#define SOCAPI_SET_TOUCHKEY_CONFIRM_CNT                                                                                                    | 7 //用户实际使用的按键通道的数量,如用户使用TK8 <sup>~</sup> TK15共8个键,只填8;<br>0x2A9A0000 //bit15 <sup>-</sup> bit0对应TK15 <sup>-</sup> TK0; 对应为置1则为TK,对应位置0则为IO<br>15 //确认按键次数44 <sup>~</sup> 30之间,检测次数据大,反应据慢)               |
| 39<br>40<br>41<br>42<br>43<br>44                               | //触控技键的噪音值<br>#define SOCAPI_SET_NOISE_THRESHOLD<br>//每一路通道触控技键的手指阈值,范围0~65535,此为有效差值=(1<br>//baseline为手指没按下的rawdata值_Finger为手指按下后的rawda                                                                                                    | 30 //设置嗓音阈值范围:16 <sup>7</sup> 40<br>baseline-Finger)*0.6,数值越大,灵敏度越低,反之亦然。<br>ta值                                                                                                    |
| 45<br>46<br>47<br>48<br>49<br>50                               | 5 //無以0.6是留白余童,因为每个人的手指接触面积不一样,用户也可<br>//用户只需要设置实际使用的通道手指阈值,其余没用到的通道可以贴<br>#define SOCAPI_KEYI_FINGER_IHRESHOLD<br>#define SOCAPI_KEYI_FINGER_IHRESHOLD<br>#define SOCAPI_KEYI_FINGER_IHRESHOLD                                                                                                    | 思想触摸这果适当的增加或减小。<br>15机数:<br>1000<br>1000<br>1000                                                                                                    |
| 51<br>52<br>53<br>54<br>55<br>56<br>57                         | #define         SOCAPI_KEY3_FINGER_THRESHOLD           #define         SOCAPI_KEY4_FINGER_THRESHOLD           #define         SOCAPI_KEY5_FINGER_THRESHOLD           #define         SOCAPI_KEY5_FINGER_THRESHOLD           #define         SOCAPI_KEY5_FINGER_THRESHOLD           #define         SOCAPI_KEY5_FINGER_THRESHOLD           #define         SOCAPI_KEY6_FINGER_THRESHOLD | 1000<br>1000<br>1000<br>1000<br>1000                                                                                                    |
| <                                                              |                                                                                                    |                                                                                                    |

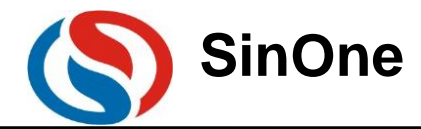

13. Calculate the noise threshold and finger threshold according to RAW DATA in the debugging steps and modify them in S\_TouchKeyCFG.h

1) Calculate the finger threshold and noise threshold

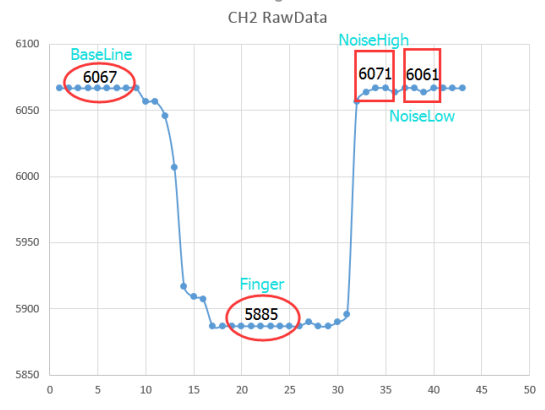

#### Calculate the finger threshold:

- Average Baseline is 6067 when there is no key; Average finger threshold is 5885 when there is a key;
- 2 The data change: Baseline-Finger=6067-5885=182;
- ③ SOCAPI\_KEY3\_FINGER\_THRESHOLD: Baseline-Finger; So the theoretical value of SOCAPI KEY3 FINGER THRESHOLD: 182;

Considering the contact surface of the finger, the theoretical value\*0.6 is recommended, so the valid finger threshold is 182\*0.6=109;

#### Calculate the noise threshold:

① Average Baseline is 6067 when there is no key;

Average finger threshold is 5885 when there is a key;

- Peak value when there is no key NoiseHigh=6071,NoiseLow =6061
- ③ Data change: 6071-6061=10; SOCAPI\_SET\_NOISE\_THRESHOLD: 10;

Collect the noise threshold of all touch channels, and take the largest value as the noise threshold of all channels, ranging from 20 to 40.

2) Modify the noise threshold and finger threshold in S\_TouchKeyCFG.h

A complete SinOne touch high-reliability software library has been added to the project. Note: It is required to set IO interface of TK as strong push-pull output high in the application program.

### 3.4 Complete the Integration of User Program and SinOne Touch Software Library

#### 3.4.1 High-sensitivity Touch Software and User Program

1) Overall Structure Relation between Main Program and Library File

① Add the library file to the project, include specific head file in the user program and call the interface functions in the library to add the touch key functions.

<sup>(2)</sup> Library functions run only when the main program is called. The library file will occupy ROM, RAM, register, interrupter and other resources without occupying timer.

③ The library functions are only for touch key functions, and other control functions have to be dealt with by the user, such as input/output, LED, digital display, communication, etc.

# 2) Call Process of Library Files (The call process of spring and spaced library is different, please read it carefully)

The user can call the interface functions of library files via a certain process to obtain the key value of the touch key.

#### Call Process of Spring Library File (T1 library for short)

① Set corresponding IO of TK as strong push-pull output high.

<sup>(2)</sup> The main program calls the interface function "TouchKeyInit()" to configure the parameters of touch key channel and initialize the Baseline;

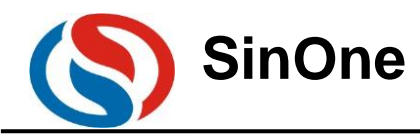

③ The main program views the global variable SOCAPI\_ToucKeyStatus&0x80 to judge if one round of touch key scan is completed;

(4) The main program calls the interface function "TouchKeyScan()" to read the touch key value;

⑤ The main program calls "TouchKeyRestart()" to start new round of scan.

(The purple part in the figure below refers to the library file, and others represent user's programs)

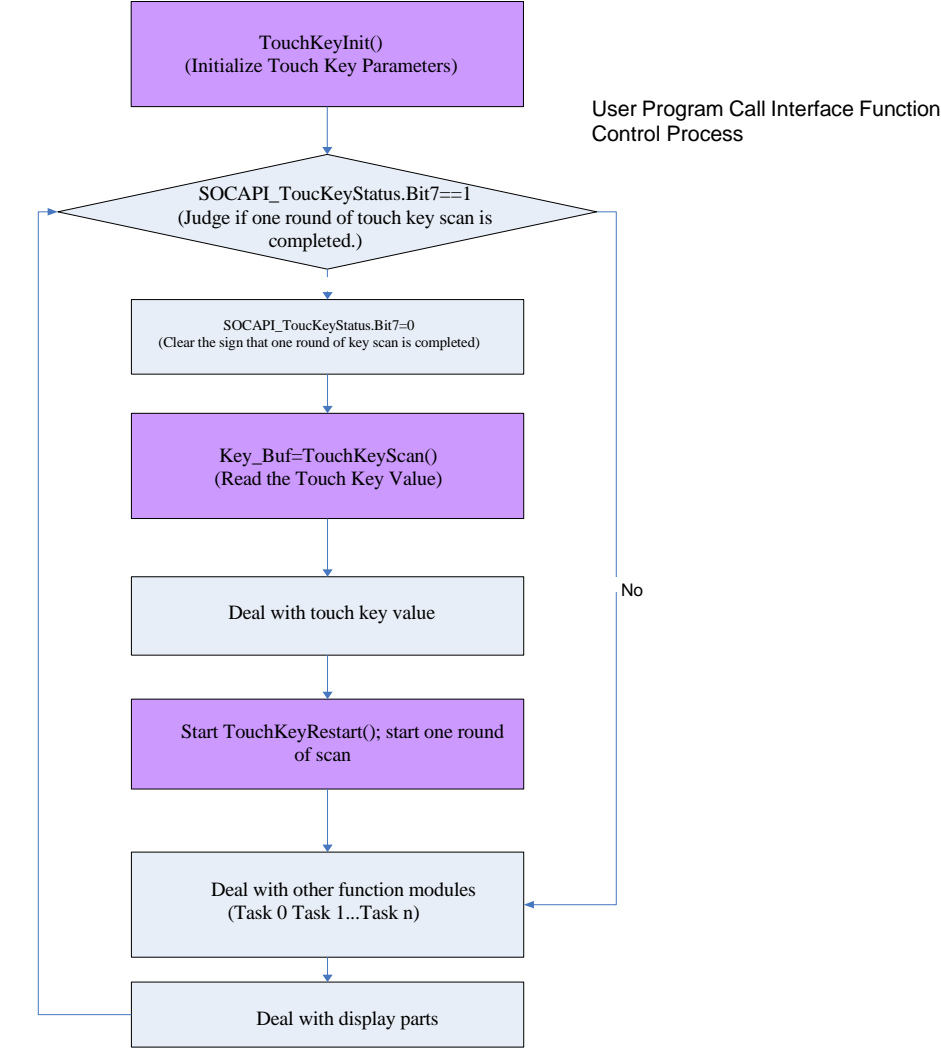

#### Call Process of Spaced Library File (T2 library for short)

① Set corresponding IO of TK as strong push-pull output high.

<sup>(2)</sup> The main program calls the interface function "TouchKeyInit()" to configure the parameters of TouchKey channel and initialize the Baseline;

③ If the number of keys is more than 8, the main program will judge if the half round of touch key scanning has been completed by checking the global variable SOCAPI\_ToucKeyStatus&0x40; if it is completed, go to complete the display of next cycle and the scanning of the second half round of touch key.

(1) The main program views the global variable SOCAPI\_ToucKeyStatus&0x80 to judge if one round of TouchKey scan is completed;

(5) The main program calls the interface function "TouchKeyScan()" to read the TouchKey value;

<sup>(6)</sup> What needs to be emphasized in particular is that, after calling TouchKeyRestart() to start scanning the keys, do not display the data before one round or half round of the scanning is completed.

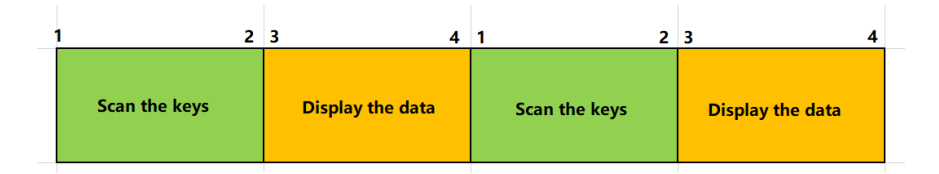

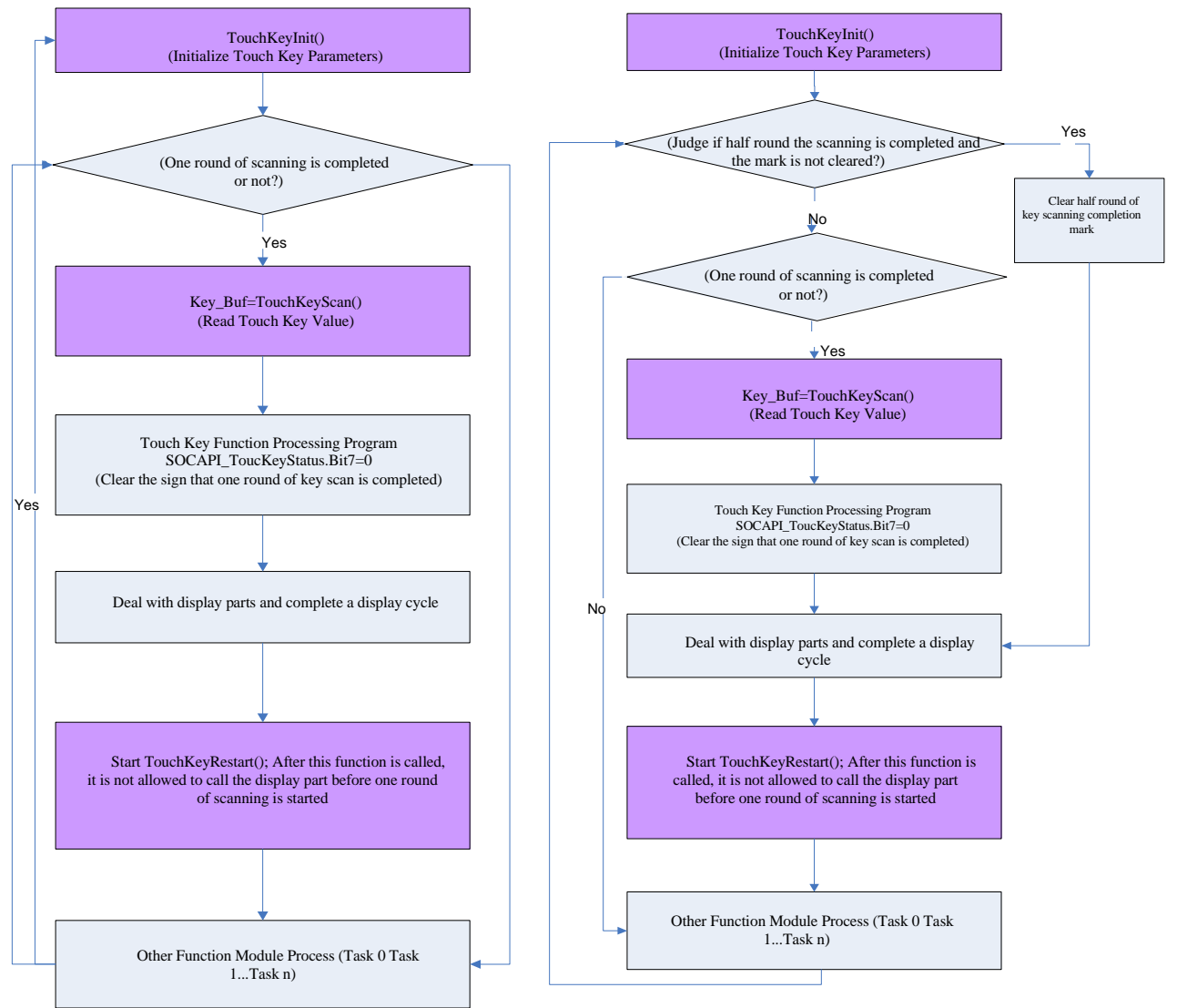

#### (The purple part in the figure below refers to the library file, and others represent user's programs)

User Program Call Interface Function Control Process (Number of Keys less than 8)

User Program Call Interface Function Control Process (Number of Keys more than 8)

3) Timing Relationship between Main Program and Library File

Running the touch key library consumes partial IC resources and time, to perfectly integrate the user's program and library program, the main program shall comply with the following requirements:

<sup>①</sup> Provide ROM, RAM, time and other resources for library running;

<sup>(2)</sup> After starting the key scanning and before completing one round of scan, do not perform any operations to the touch key channel;

If the touch key channel is output IO; or else, the touch key function will be disabled;

③ Provide sufficient stack depth for main program and library functions;

④ Data conversion from TouchKey scanning is realized during the process of TK interruption, but the data algorithm is completed in the main program. The user needs to call the library function in a reasonable frequency to avoid missing the key actions;

#### Notes for Software Integration:

SinOne

#### **①** Running Time:

TouchKeyInit(void): The algorithm execution time will be increased/decreased with the number of keys selected, 200~500ms@12M;

TouchKeyScan(void): The time to execute this function is related to the basic frequency of different chips, please refer to the data in the table of 3.3

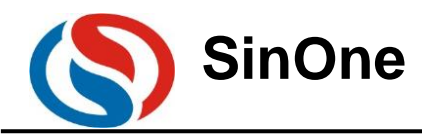

#### **②** Overall Code Testing

After the user completes the program call, please test the performance of related functions in detail to avoid software conflict. If any exception occurs, look for causes in the program flow, call timing, time allocation, stack, ROM/RAM/INT and other resources.

**③** Suggestions for machine debugging: Due to the difference of component performance, it is recommended to test more PCBs after one piece of PCB has been debugged, so as to get the compromised effect of parameters and remove the influence of materials on consistency.

#### 3.4.2 High-reliability Touch Software and User Program

1) Overall Structure Relation between Main Program and Library File

 $\bigcirc$  Add the library file to the project, include specific head file in the user program and call the interface functions in the library to add the touch key functions.

<sup>(2)</sup> Library functions run only when the main program is called. The library file will occupy ROM, RAM, register, interrupter and other resources without occupying timer.

<sup>③</sup> The library functions are only for touch key functions, and other control functions have to be dealt with by the user, such as input/output, LED, digital display, communication, etc.

2) Call process of Library Files

The user can call the interface functions of library files via a certain process to obtain the key value of the touch key.

① Set corresponding IO of TK as strong push-pull output high.

<sup>(2)</sup> The main program calls the interface function "TouchKeyInit()" to configure the parameters of TouchKey channel and initialize the Baseline;

③ The main program views the global variable SOCAPI\_ToucKeyStatus&0x80 to judge if one round of touch key scan is completed;

(1) The main program calls the interface function "TouchKeyScan()" to read the touch key value;

(5) What needs to be emphasized in particular is that, if the user shares Touchkey and LED, when calling TouchKeyRestart() to start scanning the keys, do not display the data before the mark of SOCAPI\_TouchKeyStatus & 0X80 appears.

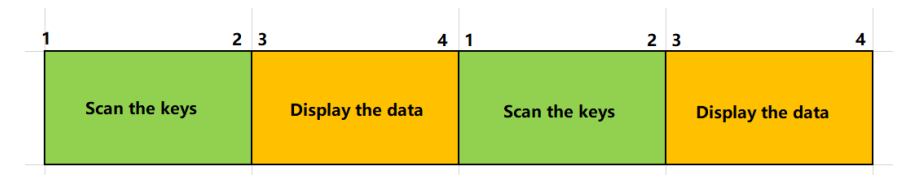

1. Start TouchKeyRestart() to scan the keys.

2. If the bit7 of SOCAPI\_ToucKeyStatus is set, the round of keyboard scanning is over.

3. Start up display.

4. All shows are done.

1. Start TouchKeyRestart() again and repeat.

(The purple part in the figure below refers to the library file, and others represent user's programs)

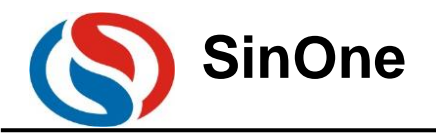

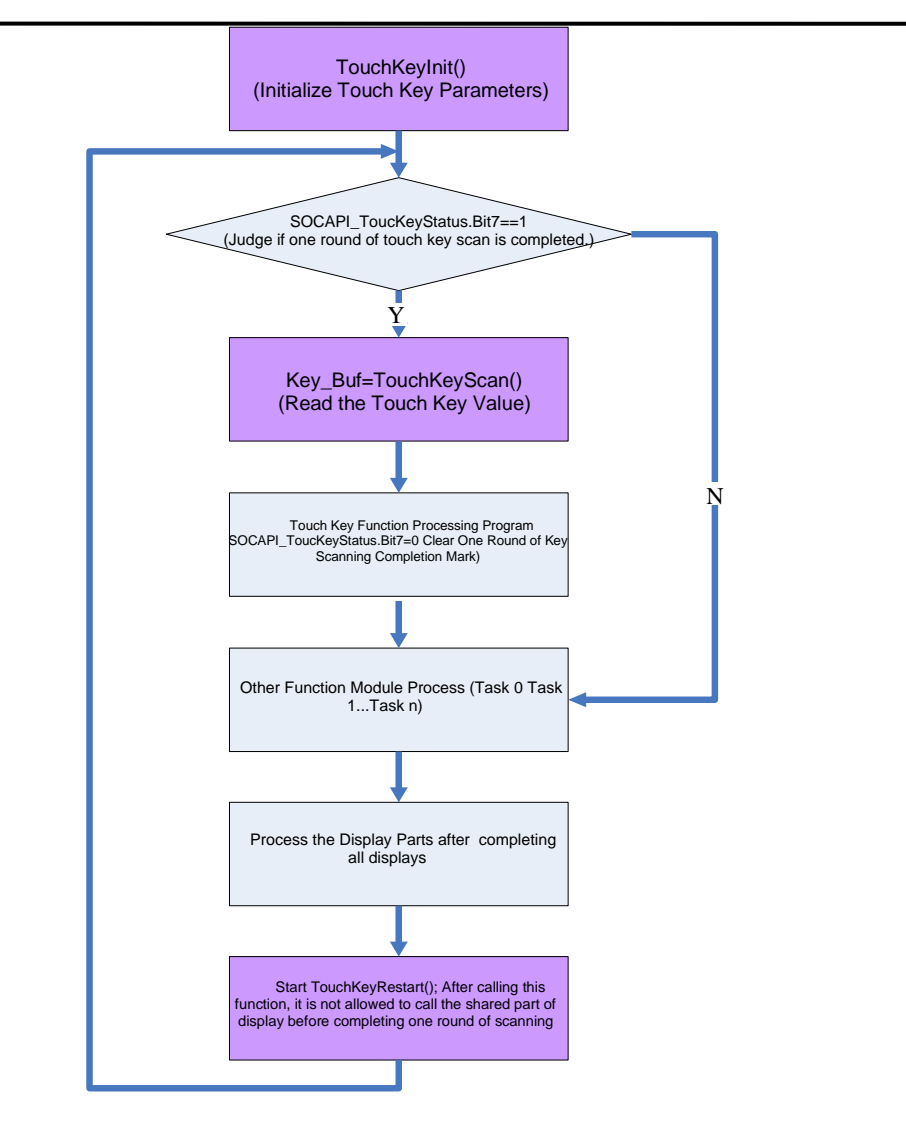

User Program Call Interface Function Control Process

3) Timing Relationship between Main Program and Library File

Running the touch key library consumes partial IC resources and time, to perfectly integrate the user's program and library program, the main program shall comply with the following requirements:

<sup>①</sup> Provide ROM, RAM, time and other resources for library running;

<sup>(2)</sup> After starting the key scanning and before completing one run of scan, do not perform any operations to the touch key channel;

If the touch key channel is output IO; or else, the touch key function will be disabled;

③ Provide sufficient stack depth for main program and library functions

④ Data conversion from TouchKey scanning is realized during the process of TK interruption, but the data algorithm is completed in the main program. The user needs to call the library function in a reasonable frequency to avoid missing the key actions;

Notes for Software Integration:

#### **1** Running Time:

TouchKeyInit(void): The algorithm execution time will be increased/decreased with the number of keys selected, 200~500ms@12M;

TouchKeyScan(void): The time to execute this function is related to the basic frequency of different chips, please refer to the data in the table of 3.3

**②** Overall Code Testing:

After the user completes the program call, please test the performance of related functions in detail to avoid Page 28 of 38 V1.0

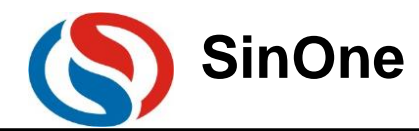

software conflict. If any exception occurs, look for causes in the program flow, call timing, time allocation, stack, ROM/RAM/INT and other resources.

**③** Suggestions for machine debugging: Due to the difference of component performance, it is recommended to test more PCBs after one piece of PCB has been debugged, so as to get the compromised effect of parameters and remove the influence of materials on consistency.

#### 3.4.3 Notes

1) For single-side PCB, use spring Touchkey. Because its side can also form the electric field with fingers, and using spring TouchKey can obtain higher flexibility than using copper clad TouchKey on PCB.

2) The wire length from TouchKey pad to IC pin should not be wound too far; avoid the coupling capacitance between wires and between wires and other high-frequency signal line.

3) The sensitivity is proportional to the area of TouchKey pad and inversely proportional to the thickness of the enclosure. Select the appropriate touch area based on the enclosure thickness and size. Generally, glass enclosure has higher penetration than the plastics.

4) A certain distance shall be reserved between the TouchKey pads to guarantee that finger touch will not cover 2 TouchKey pads and prevent too large parasitic capacitance of TouchKey pad.

5) The reference capacitance is the charging/discharging capacitance of SinOne TouchKey induced circuit and the important component to realize TouchKey function. It can guarantee normal work of touch circuit with the capacitance range of 472-104, and 103 capacitance is recommended. There is no special requirements on materials. 6) Set IO interface of TK as strong push-pull output high.

For more Layout notes, please refer to: Design Points for SinOne Touch Key MCU PCB.

### **3.5 Additional Functions – Dynamic Debugging Functions**

Main Functions: Use SinOne touch debugging upper computer software to view the real-time data, so as to help the user to conduct the overall evaluation of the system, understand the actual operation situations and analyze any anomalies, etc.

#### 3.5.1 High-sensitivity Dynamic Debugging Steps

1) Place SOC\_DebugTouchKey\_Lib folder in the root directory of the project

| 📕   🛃 📕 👻   T1   |                                  |                  |                 |        | ×      |
|------------------|----------------------------------|------------------|-----------------|--------|--------|
| 文件 主页 共享         | 查看                               |                  |                 |        | $\sim$ |
| ← → × ↑ 🖡 « De   | emo_Code > T1 ~ Č                |                  |                 |        |        |
|                  | 名称                               | 修改日期             | 类型              | 大小     |        |
| > 🔭 快速功问         | L c                              | 2021/12/2 18:32  | 文件夹             |        |        |
| > 🥌 OneDrive     | h h                              | 2021/12/2 18:32  | 文件夹             |        |        |
| 、 1 作 2 個        | 1ib                              | 2021/12/2 18:32  | 文件夹             |        |        |
| 1 TITES          | SOC_DebugTouchKey_Lib            | 2021/12/2 18:32  | 文件夹             |        |        |
| 🗸 🎐 此电脑          | 🗎 main.lst                       | 2021/10/20 17:22 | MASM Listing    | 8 KB   |        |
| > 🧊 3D 対象        | @ main.obj                       | 2021/10/20 17:22 | 3D Object       | 8 KB   |        |
| > 💿 Autodesk 360 | S_TouchKeyCFG.lst                | 2021/10/20 17:22 | MASM Listing    | 24 KB  |        |
| > 🚪 视频           | S_TouchKeyCFG.obj                | 2021/10/20 17:22 | 3D Object       | 15 KB  |        |
| > 🔚 图片           | SC95F8X3X_T1_Demo_Code.uvgui.Lei | 2021/5/17 14:29  | LEI 文件          | 89 KB  |        |
| > 🔝 文档           | SC95F8X3X_T1_Demo_Code.uvgui.S   | 2021/10/20 17:22 | SOC-ED181201    | 178 KB |        |
| > 🕹 下盤           | SC95F8X3X_T1_Demo_Code.uvopt     | 2021/10/20 17:22 | UVOPT 文件        | 8 KB   |        |
| h ac             | SC95F8X3X_T1_Demo_Code.uvproj    | 2021/10/20 17:22 | 磧ision4 Project | 15 KB  |        |
|                  | SC95F853X_T1_Demo_Code           | 2021/10/20 17:22 | 文件              | 28 KB  |        |
|                  | Code.build_lo                    | 2021/10/20 17:22 | Microsoft Edge  | 2 KB   |        |
| > 🚛 OS (C:)      | SC95F853X_T1_Demo_Code.hex       | 2021/10/20 17:22 | HEX 文件          | 12 KB  |        |
| > 🧫 新加卷 (D:)     | SC95F853X_T1_Demo_Code.Inp       | 2021/10/20 17:22 | LNP 文件          | 1 KB   |        |
| > 🕩 网络           | SC95F853X_T1_Demo_Code.M51       | 2021/10/20 17:22 | M51 文件          | 57 KB  |        |
|                  | SinOne.soc                       | 2020/5/11 16:07  | PSoC Designer P | 1 KB   |        |
|                  | STARTUP.A51                      | 2018/3/20 13:11  | A51 文件          | 7 KB   |        |
|                  | STARTUP.LST                      | 2021/10/20 17:22 | MASM Listing    | 14 KB  |        |
|                  | @ STARTUP.OBJ                    | 2021/10/20 17:22 | 3D Object       | 1 KB   |        |
|                  | Temnist sorist                   | 2021/6/17 17:04  | SOCI ST 文件      | 17 KB  | _      |

2) Add SC95F8XXX\_HighSensitiveTKDynamicDebug\_S/L\_Vx.x.x.LIB in the user project

 $S/L \rightarrow$  refers to compile dynamic debugging library lib with small end/large end compilation, which shall be consistent with that of the touch library S/L, as shown in the figure below.

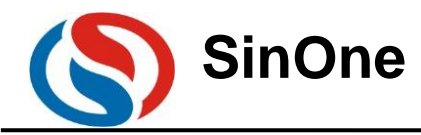

| i 🖉 🖪 🖻   (+ + +   7 🕫 💆 🖆 🐇 🙀 🔐 🕼                                                                                                    | 潭 译 //注 //注 💆 Rawdata 🛛 🐷 🛸 🔍 • 💊 📀 🔗 🍕 •  🖾 • 🔍                                                                                                    |
|----------------------------------------------------------------------------------------------------|----------------------------------------------------------------------------------------------------|
| 🖹 🕮 🥔 - 📖 🙀   Target 1 🛛 🔤 🖄 🔒 🦷                                                                                                    | ◆ ⑦ m                                                                                                    |
| ect a 🖸                                                                                                    | main.c S_TouchKeyCFG.h STARTUP.AST S_TouchKeyCFG.C                                                                                                    |
| ** Project SOFREXU, TU, Demo, Code  ** Trajent   ** Trajent SOFREXU, TU, Demo, Code  ** Trajent  ** Trajent SOFREXU, TU, Demo, Code  ** Trajent Sofrexul Sofrexul S | // Copyright (c)         2011年月10日           // Copyright (c)         2011年月10日           // Copyright (c)         2011年月10日           // Copyright (c)         2011年月11日           // Copyright (c)         2011年月11日           // Copyright (c)         2011日           // Copyright (c) |
|                                                                                                    | 2011日代(<br>11.11日日日)<br>21.11日日日<br>21.11日日日<br>21.11日日日<br>21.11日日日<br>21.11日日日<br>21.11日日日<br>21.11日日日<br>21.11日日日<br>21.11日日日<br>21.11日日日日日日日日日<br>21.11日日日日日日日日日日日日日日日日日日日日日日日日日日日日日日日日日日                                                                                                    |

3) Include the head file in the main.c

| #define                           | TOUCHKEY_DEBUG                            | //打开调试数据             |
|-----------------------------------|-------------------------------------------|----------------------|
| <pre>#ifdef #include #endif</pre> | TOUCHKEY_DEBUG<br>"SOC_DebugTouchKey_Lib" | SOC_DebugTouchKey.h" |

4) Call SOCAPI\_DeBugTouchKey\_Init in the main function for initialization and program to the chip after compilation

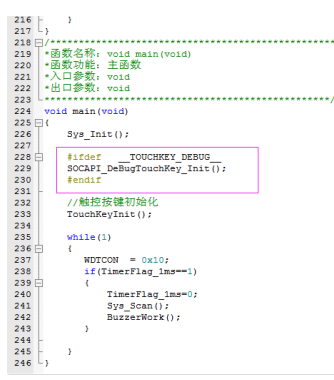

5) Open Touch Key Tool Menu and select high-sensitivity touch key and the chip type corresponding to the actual chip, then select dynamic debugging for debugging mode and check TK channel (consistent with the channel actually used by the project)

| SOC HighSensiti                     | ve TouchKey Tool                         |       |                                                                              |             |                                                      |                            |                |                                                    |                        | -                                                  | -              |             |  |
|-------------------------------------|------------------------------------------|-------|------------------------------------------------------------------------------|-------------|------------------------------------------------------|----------------------------|----------------|----------------------------------------------------|------------------------|----------------------------------------------------|----------------|-------------|--|
| Upgrade (U) la<br>r®Basic Setting — | anguage( <u>L)</u> About (               | (A)   |                                                                              |             |                                                      |                            |                |                                                    |                        |                                                    |                |             |  |
| AutoAjust<br>FilterE-               | CMode SC95F8736<br>Count 10<br>value 0:4 | ~ ~ ~ | ApplicationType 0:Spring<br>PressMaxOutput 3000<br>Anti-interference 0:Close | > > >       | KeyType<br>DynamioUpdateBazeline<br>ReferenceVoltage | 0:Single ~<br>200 ~<br>4 ~ | S<br>Baseli    | paceRange(nm) 0<br>neUpdateSpeed 10<br>DebugMode 1 | ∨<br>0 ∨<br>Dynamic j∨ | ConfirmCount<br>BaselineResetSpeed<br>DebugYoltage | 5<br>2<br>1:5V | ><br>><br>> |  |
| ChannelConfig                       | ChannelSelet                             | C Rev | <b>0 1 2 3</b><br>16 17 18 19                                                | 4 5<br>20 5 | 5 6 7 8 5<br>21 22 23 24 3                           | 10 11<br>5 26 27           | 12 13<br>28 29 | 14 15<br>30 31                                     | OK                     | ImportCfg<br>ExportCfg                             |                |             |  |

6) Click OK button, then click "Dynamic Debugging" button at the bottom

| -grasyni sgnosi s |  |  |              |               |            |           |
|-------------------|--|--|--------------|---------------|------------|-----------|
| Channel           |  |  |              |               |            |           |
|                   |  |  |              |               |            |           |
|                   |  |  |              |               |            |           |
| Results           |  |  | FunctionTest | Dynamic Debug | ExportInfo | StartDiag |
| Scheme            |  |  |              | Dimme needs   |            |           |

7) In the dynamic debugging interface, you can select "Data Type" to view the data to be viewed, "Channel Select" to check the channel to be viewed, view the real-time data in the figure and click "Data List" to view the figure data

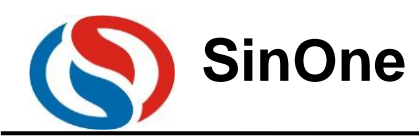

| ChartDisp    | lay       |          |     |                      |           |       |         |       |    |          |        | -    |            | (\$) 0 | nartDisplay    |                 |             |                |                 |             |                |                 |             |                |                 |             |                | -               |             |
|--------------|-----------|----------|-----|----------------------|-----------|-------|---------|-------|----|----------|--------|------|------------|--------|----------------|-----------------|-------------|----------------|-----------------|-------------|----------------|-----------------|-------------|----------------|-----------------|-------------|----------------|-----------------|-------------|
| aphi cInter' | face Dat  | teList   |     |                      |           |       |         |       |    |          |        |      |            | Graph  | icInterface    | DetaList        | 1           |                |                 |             |                |                 |             |                |                 |             |                |                 |             |
|              |           |          |     |                      |           |       | A       |       |    |          |        |      |            |        | EavData        | 🛃 BazeL         | ine         | 🛃 Diff         | 1               |             |                |                 |             |                |                 |             |                |                 |             |
| Keyu1ag      | 1051      |          | Dat | alyp: Diffe<br>RasDa | r v<br>ta | Verse | al tale | - 0L  |    | Stert-up | Elisin | ate  | ExportBata |        | CHD<br>EasData | CHD<br>BaseLine | CHD<br>Diff | CH1<br>ResData | CH1<br>BaxeLine | CH1<br>Diff | CH2<br>RevData | CH2<br>BaseLine | CH2<br>Diff | CH3<br>EsyData | CH3<br>BaseLine | CH3<br>Diff | CH4<br>EavData | CH4<br>BaxeLine | CH4<br>Diff |
| 0            | annelSele | •t 💋 All | Rev | E 0 31110            | r         | 3 4   | 5       | 6 7   | 8  | 9 10     | 11 1   | 2 13 | 14 15      |        | 4518           | 4520            | -2          | 5039           | 5042            | -3          | 4903           | 4904            | -1          | 5090           | 5091            | -1          | 5448           | 5448            | 0           |
|              |           |          |     | 16 1                 | 17 18     | 19 20 | 21      | 22 21 | 24 | 26 26    | 27 2   | 8 29 | 30 31      |        | 4519           | 4520            | -1          | 5039           | 5042            | -3          | 4903           | 4904            | -1          | 5088           | 5091            | -3          | 5451           | 5448            | 3           |
| ТКІ          | 0         | TK1      | -   | TK2                  | TK3       | -     | TK4     | -     |    |          |        |      |            |        | 4519           | 4520            | -1          | 5039           | 5042            | -3          | 4903           | 4904            | -1          | 5088           | 5091            | -3          | 5448           | 5448            | 0           |
| 114          | -         | 1R1      |     | The local            | 1103      |       | 1104    |       |    |          |        |      |            |        | 4517           | 4520            | -3          | 5040           | 5042            | -2          | 4904           | 4904            | 0           | 5088           | 5091            | -3          | 5450           | 5448            | 2           |
| 490 T        |           | T        |     |                      | 1         |       | 1       |       |    | 1        |        |      |            |        | 4520           | 4520            | 0           | 5040           | 5042            | -2          | 4903           | 4904            | -1          | 5088           | 5091            | -3          | 5454           | 5448            | 6           |
| 140          |           |          |     |                      |           |       |         |       |    |          |        |      |            |        | 4519           | 4520            | -1          | 5042           | 5042            | 0           | 4905           | 4904            | 1           | 5088           | 5091            | -3          | 5447           | 5448            | -1          |
|              |           |          |     |                      |           |       |         | -     | _  |          |        |      |            |        | 4520           | 4520            | 0           | 5040           | 6042            | -2          | 4906           | 4904            | 2           | 6091           | 5091            | 0           | 5448           | 5448            | 0           |
| 790          |           |          |     |                      |           |       |         |       |    |          |        |      |            |        | 4516           | 4520            | -4          | 5039           | 5042            | -3          | 4904           | 4904            | 0           | 5089           | 5091            | -2          | 5448           | 5448            | 0           |
|              |           |          |     |                      |           |       |         |       | I  |          |        |      |            |        | 4517           | 4520            | -3          | 5040           | 6042            | -2          | 4904           | 4904            | 0           | 5089           | 5091            | -2          | 5447           | 5448            | -1          |
| 440          |           | +        |     |                      |           |       | +       |       | +  |          |        |      |            |        | 4519           | 4520            | -1          | 5040           | 5041            | -1          | 4903           | 4904            | -1          | 5089           | 5091            | -2          | 5448           | 5448            | 0           |
|              |           |          |     |                      |           |       |         |       |    |          |        |      |            |        | 4519           | 4520            | -1          | 5039           | 6041            | -2          | 4903           | 4904            | -1          | 5089           | 5091            | -2          | 5448           | 5448            | 0           |
|              |           |          |     |                      |           |       |         |       |    |          |        |      |            | II     | 4515           | 4520            | -6          | 5040           | 5041            | -1          | 4903           | 4904            | -1          | 5089           | 5091            | -2          | 5448           | 5448            | 0           |
| 740          |           |          |     |                      |           |       |         |       | +  |          |        |      |            | II     | 4519           | 4520            | -1          | 5039           | 5041            | -2          | 4905           | 4904            | 1           | 5088           | 5091            | -3          | 5448           | 5448            | 0           |
|              |           |          |     |                      |           |       |         |       | 1  |          |        |      |            |        | 4516           | 4520            | -4          | 5039           | 5041            | -2          | 4903           | 4904            | -1          | 5089           | 5091            | -2          | 5448           | 5448            | 0           |
| 390          |           |          |     |                      |           |       | +       |       |    |          |        |      |            | II     | 4519           | 4520            | -1          | 5040           | 5041            | -1          | 4903           | 4904            | -1          | 5087           | 5091            | -4          | 5448           | 5448            | 0           |
| ~            |           |          |     |                      |           |       |         |       |    |          |        |      |            | II     | 4516           | 4520            | -4          | 5039           | 5041            | -2          | 4903           | 4904            | -1          | 5088           | 5091            | -3          | 5448           | 5448            | 0           |
| - T-         |           |          |     |                      |           |       |         |       |    |          |        |      |            | U      | 4516           | 4520            | -4          | 5039           | 5041            | -2          | 4903           | 4904            | -1          | 5091           | 5091            | 0           | 5440           | 5448            | 0           |
| »            |           |          |     |                      |           |       |         |       |    |          |        |      |            |        | 4519           | 4520            | -1          | 5038           | 6041            | -3          | 4903           | 4904            | -1          | 5088           | 5090            | -2          | 544?           | 5448            | -1          |
|              |           |          |     |                      |           |       |         |       |    |          |        |      |            |        | 4519           | 4520            | -1          | 5038           | 5041            | -3          | 4903           | 4904            | -1          | 6088           | 5090            | -2          | 5448           | 5448            | 0           |
| •0           |           |          |     |                      |           |       | +       |       |    |          |        |      |            |        | 4519           | 4520            | -1          | 5040           | 5041            | -1          | 4901           | 4904            | -3          | 6081           | 5090            | -3          | 5447           | 5448            | -1          |
| _ L          |           |          |     |                      |           |       |         |       |    |          |        |      |            |        | 4517           | 4520            | -3          | 5041           | 5041            | 0           | 4904           | 4904            | 0           | 5088           | 5090            | -2          | 5448           | 5448            | 0           |
| 0            |           | 40       | 80  | 120                  | 160       |       | 200     | 240   |    | 280      | 320    | 360  | 400        |        | 4517           | 4520            | -3          | 5039           | 5041            | -2          | 4903           | 4904            | -1          | 5088           | 5090            | -2          | 5448<br>E447   | 5448<br>E449    | 0           |
|              |           |          |     |                      |           |       |         |       |    |          |        |      |            |        | 4017           | 1020            |             | 0040           | ound            | -           | 1003           | 1001            |             | 0091           | 0000            | 4           | one.           | 0440            | -           |
|              |           |          |     |                      |           |       |         |       |    |          |        |      |            | <      |                |                 |             |                |                 |             |                |                 |             |                |                 |             |                |                 |             |

Note: When observing data through dynamic debugging, it is necessary to confirm if the SNR meets the operating conditions.

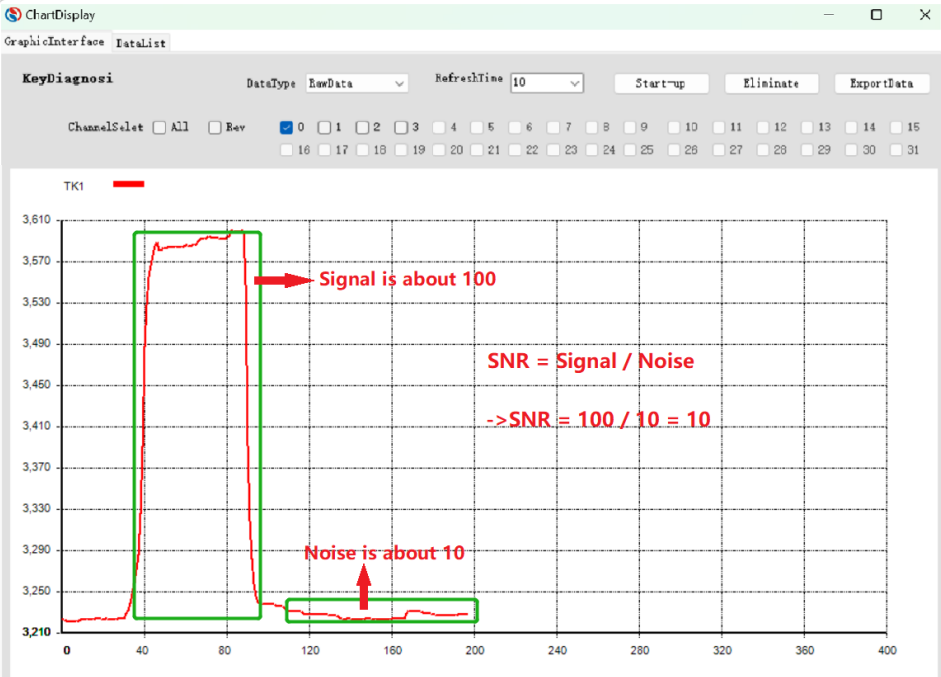

SNR>5 is recommended, and SNR >10 is preferred.

SNR Calculation Mode: Dynamic debugging observation in process

Noise amplitude: The difference between the maximum and minimum value of RawData when no finger is pressed in the standing state

Signal amplitude: The average value of RawData when the finger is pressed SNR Calculation Mode: SNR = signal/noise, as shown in the figure above, SNR=10

8) Click "Export Date" to real-time collect data in CSV format

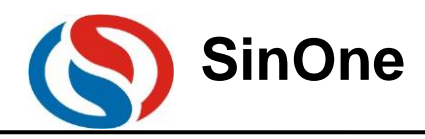

| E  | ج رہ <b>ا</b> | ÷ .                                   |              |         |          |      |         |          |         |         |          | Touch_ke | ey_data.CSV | - Excel(产品激 | 活失败) |   |   |
|----|---------------|---------------------------------------|--------------|---------|----------|------|---------|----------|---------|---------|----------|----------|-------------|-------------|------|---|---|
| 文  | 件 开始          | 插入                                    | 页面布局         | 公式      | 数据审阅     | 1 视图 | 负载测试    | 团队       | ♀ 告诉我您想 | 腰做什么    |          |          |             |             |      |   |   |
|    |               | · · · · · · · · · · · · · · · · · · · |              | 1       |          |      |         |          |         |         |          |          |             |             |      |   |   |
| A1 |               |                                       | $\sqrt{f_x}$ | CH0     |          |      |         |          |         |         |          |          |             |             |      |   |   |
| 1  | А             | В                                     | С            | D       | E        | F    | G       | н        | 1       | J       | K        | L        | М           | N           | 0    | Р | C |
| 1  | CH0           | CH0                                   | CH0          | CH1     | CH1      | CH1  | CH2     | CH2      | CH2     | CH3     | CH3      | CH3      | CH4         | CH4         | CH4  |   |   |
| 2  | RawData       | BaseLine                              | Diff         | RawData | BaseLine | Diff | RawData | BaseLine | Diff    | RawData | BaseLine | Diff     | RawData     | BaseLine    | Diff |   |   |
| 3  | 4424          | 4424                                  | 0            | 4952    | 4953     | -1   | 4816    | 4816     | 0       | 4991    | 4992     | -1       | 5370        | 5372        | -2   |   |   |
| 4  | 4424          | 4424                                  | 0            | 4952    | 4953     | -1   | 4816    | 4816     | 0       | 4991    | 4992     | -1       | 5370        | 5372        | -2   |   |   |
| 5  | 4427          | 4424                                  | 3            | 4954    | 4953     | 1    | 4817    | 4816     | 1       | 4991    | 4992     | -1       | 5370        | 5372        | -2   |   |   |
| 6  | 4424          | 4424                                  | 0            | 4951    | 4953     | -2   | 4815    | 4816     | -1      | 4992    | 4992     | 0        | 5370        | 5372        | -2   |   |   |
| 7  | 4425          | 4424                                  | 1            | 4952    | 4953     | -1   | 4816    | 4816     | 0       | 4991    | 4992     | -1       | 5370        | 5372        | -2   |   |   |
| 8  | 4429          | 4424                                  | 5            | 4952    | 4953     | -1   | 4816    | 4816     | 0       | 4992    | 4992     | 0        | 5369        | 5372        | -3   |   |   |
| 9  | 4424          | 4424                                  | 0            | 4951    | 4953     | -2   | 4815    | 4816     | -1      | 4991    | 4992     | -1       | 5370        | 5372        | -2   |   |   |
| 10 | 4424          | 4424                                  | 0            | 4952    | 4953     | -1   | 4816    | 4816     | 0       | 4992    | 4992     | 0        | 5371        | 5372        | -1   |   |   |
| 11 | 4424          | 4424                                  | 0            | 4955    | 4953     | 2    | 4818    | 4816     | 2       | 4993    | 4992     | 1        | 5376        | 5372        | 4    |   |   |
| 12 | 4423          | 4424                                  | -1           | 4952    | 4953     | -1   | 4816    | 4816     | 0       | 4992    | 4992     | 0        | 5373        | 5372        | 1    |   |   |
| 13 | 4424          | 4424                                  | 0            | 4953    | 4953     | 0    | 4816    | 4816     | 0       | 4991    | 4992     | -1       | 5372        | 5372        | 0    |   |   |
| 14 | 4424          | 4424                                  | 0            | 4952    | 4953     | -1   | 4816    | 4816     | 0       | 4993    | 4992     | 1        | 5374        | 5372        | 2    |   |   |
| 15 | 4426          | 4424                                  | 2            | 4952    | 4953     | -1   | 4815    | 4816     | -1      | 4992    | 4992     | 0        | 5374        | 5372        | 2    |   |   |
| 16 | 4431          | 4424                                  | 7            | 4952    | 4953     | -1   | 4815    | 4816     | -1      | 4991    | 4992     | -1       | 5374        | 5372        | 2    |   |   |
| 17 | 4428          | 4424                                  | 4            | 4952    | 4953     | -1   | 4815    | 4816     | -1      | 4991    | 4992     | -1       | 5373        | 5372        | 1    |   |   |
| 18 | 4430          | 4424                                  | 6            | 4954    | 4953     | 1    | 4816    | 4816     | 0       | 4992    | 4992     | 0        | 5374        | 5372        | 2    |   |   |
| 19 | 4428          | 4424                                  | 4            | 4957    | 4953     | 4    | 4817    | 4816     | 1       | 4993    | 4992     | 1        | 5371        | 5372        | -1   |   |   |
| 20 | 4424          | 4424                                  | 0            | 4955    | 4953     | 2    | 4815    | 4816     | -1      | 4996    | 4992     | 4        | 5375        | 5372        | 3    |   |   |
| 21 | 4423          | 4424                                  | -1           | 4952    | 4953     | -1   | 4816    | 4816     | 0       | 4992    | 4992     | 0        | 5375        | 5372        | 3    |   |   |
| 22 | 4422          | 4424                                  | -2           | 4952    | 4953     | -1   | 4815    | 4816     | -1      | 4991    | 4992     | -1       | 5375        | 5372        | 3    |   |   |
| 23 | 4422          | 4424                                  | -2           | 4957    | 4953     | 4    | 4816    | 4816     | 0       | 4992    | 4992     | 0        | 5375        | 5372        | 3    |   |   |
| 24 | 4425          | 4424                                  | 1            | 4956    | 4953     | 3    | 4817    | 4816     | 1       | 4992    | 4992     | 0        | 5375        | 5372        | 3    |   |   |
| 25 | 4424          | 4424                                  | 0            | 4952    | 4953     | -1   | 4816    | 4816     | 0       | 4991    | 4992     | -1       | 5375        | 5372        | 3    |   |   |
| 26 | 4425          | 4424                                  | 1            | 4952    | 4952     | 0    | 4816    | 4816     | 0       | 4992    | 4992     | 0        | 5376        | 5372        | 4    |   |   |
| 27 | 4429          | 4424                                  | 5            | 4953    | 4952     | 1    | 4818    | 4816     | 2       | 4992    | 4992     | 0        | 5375        | 5372        | 3    |   |   |
| 28 | 1100          | 1101                                  | _?           | /055    | /052     | 3    | /101/   | /016     | -?      | /007    | /002     | 1        | 5272        | 5272        | 0    |   |   |

9) Notes for Dynamic Debugging

- For UART (UART0 or SSI) resources on the programming interface are used in the dynamic debugging library, the user program must first mask partial UART (UART0 or SSI) programs, including initialization, interrupt service functions. No UART (UART0 or SSI)-related register and operating-related pins can be operated, among them, the model with UART0 on the programming port also uses Timer2 as the baud rate generator, so Timer2 can not be used either.
- The channel checked for debugging the main interface shall be consistent with that in the practical use.
- 43byte idata and 501byte ROM resources are occupied for the dynamic debugging library, please reserve sufficient resources to guarantee the debugging program work normally.

# 4. Appendix

I. Schematic Diagram for Application Reference (Taking SC95F8613 as an example)

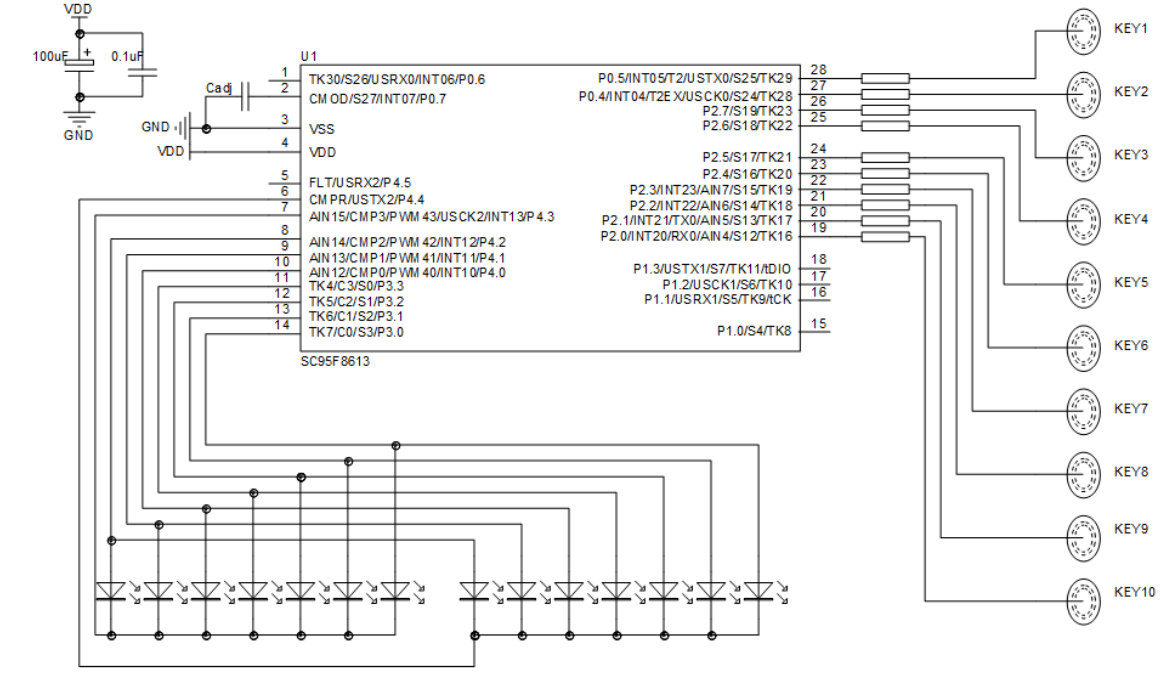

Page 32 of 38

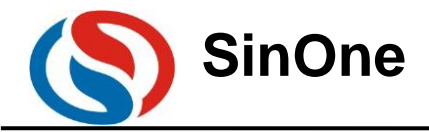

#### **II. Software Reference Example**

1) For the items that share TouchKey and LED, when calling TouchKeyRestart() to start scanning the keys, do not display the data before the mark of SOCAPI\_TouchKeyStatus & 0X80 appears;

2) For the items that do not share TouchKey and LED, it is unnecessary to display and scan the keys separately.

Procedure instructions are attached below

```
For items that share TouchKey and LED:
 Main.c
 void main()
 {
        unsigned char result =0;
        SegOutState;
                           // Initialize IO interface, displayed SEG, COM pins
        ComOutState; ComAllClose; SegAllClose;
        TestIOPortOut;
                           //P17 as testing IO interface
        EA = 1; // Enable global interrupts
        TouchKeyInit();
                           //Important Step 1: Initialization functions of scanning the touch key
                           //Initialize the displayed section
        InitialLcd();
        while(1)
        {
                  WDTCON |= 0x10; //Clear watchdog
//Important Step 2: Scan one round of touch key mark, whether to call TouchKeyScan() subject to the flag position
                  if(SOCAPI_TouchKeyStatus & 0X80)
                  {
                           //Important Step 3: Clear the //flag position, external clear is required.
                           SOCAPI_TouchKeyStatus &= 0X7F;
                           exKeyValue = TouchKeyScan();
                                                                  //Important Step 4: Analyze key data and return the results
                           //// If there is any key, update and display the cache data
                           UpdateLcdBufFunc(); //Update and display the data
                           ////If there is no display, directly operate IO interface and view the results with the oscilloscope
                           TESTIO=~TESTIO;
                           }
//Important Step 4: After bSensorCycleDone flag position is raised, the internal detection keys will be stopped, and time
slice will be set aside to display the data
                           {
                                     DisplayData();
                                                        //After scanning the touch keys, start to display immediately
                                     OpenPwm();
                                                        //Enable PWM used for display
```

```
}
}
Display.c
void DisplayData(void)
{
ComAllClose; SegAllClose;
if(isLcdComflag == 0) //Display COM0 data
{
SetSegData(gIsLcdDataBuf[0]);
seg8 = gIsLcdDataBuf[4] & 0x01;
```

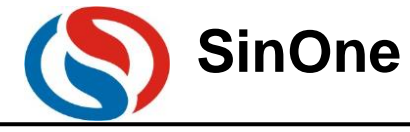

```
seg9 = gIsLcdDataBuf[4] \& 0x02; COM0 = 0;
            isLcdComflag = 1;
   }
   else if(isLcdComflag ==1) //Display COM1 data
   {
            SetSegData(gIsLcdDataBuf[1]);
            seg8 = gIsLcdDataBuf[5] & 0x01;
            seg9 = gIsLcdDataBuf[5] & 0x02;
            COM1 = 0;
            isLcdComflag = 2;
   }
   else if(isLcdComflag ==2) //Display COM2 data
    {
            SetSegData(gIsLcdDataBuf[2]);
            seg8 = gIsLcdDataBuf[6] & 0x01;
            seg9 = gIsLcdDataBuf[6] & 0x02;
            COM2 = 0;
            isLcdComflag = 3;
    }
   else if(isLcdComflag ==3) //Display COM3 data
    {
            SetSegData(gIsLcdDataBuf[3]);
            seg8 = gIsLcdDataBuf[7] & 0x01;
            seg9 = gIsLcdDataBuf[7] & 0x02;
            COM3 = 0;
            isLcdComflag = 4;
    }
   else
    {
            if(isLcdComflag == 4)
                                     //COM display is completed, start to scan the key
            ł
                                      //Disable PWM used for display.
                     ClosePwm();
                     isLcdComflag = 0;
                     //Important Step 5: After all displays are completed, it is required to recall TouchKeyRestart();
                     start to scan the key, otherwise, //it will not scan the key, at the same time, some IO interfaces
                     hared with TK need to be closed to maintain the consistency of key detection.
                     ComAllClose;
                     SegAllClose;
                     TouchKeyRestart();
            }
      }
}
Items that do not share with TouchKey and LED
Main.c
void main()
```

{

```
unsigned char result =0;
SegOutState; // Initialize IO interface, displayed SEG, COM pins
ComOutState; ComAllClose; SegAllClose;
```

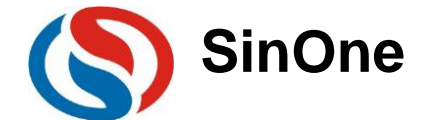

```
TestIOPortOut; //P17 as testing IO interface
        EA = 1; // Enable global interrupts
        TouchKeyInit(); //Important Step 1: Initialization functions of scanning the touch key
        InitialLcd();
                       // Initialize the displayed section
        while(1)
        {
                WDTCON \models 0x10;
                                        //Clear watchdog if(TimerFlag_1ms==1)
                ł
                        TimerFlag 1ms=0;
                        if(SOCAPI_TouchKeyStatus&0x80)
                                                                //Important Step 2: Scan one round of touch key
        mark, whether to call
                                                                TouchKeyScan() depends on if the flag position is
        raised
                        {
                                SOCAPI_TouchKeyStatus &=0x7f; //Important Step 3: Clear the flag position, external
  clear is required.
                                exKeyValueFlag = TouchKeyScan();
                                ChangeTouchKeyvalue();
                                UpdateLcdBufFunc(); // Update and display the data
                                TouchKeyRestart();
                                                        //Start new round of switching TimerFlag_1ms=0;
                        BuzzerWork();
                        if(++Timercount>=10)
                        {
                                Timercount = 0;
                                DataUpdateCount++;
                        UpdateDisplay(); //***************Processing Display
}
          ł
    }
    void DisplayData(void)
        ComAllClose;
        if(isLcdComflag == 0)
                               //Display COM0 data
        {
                LedSetSegData(LcdDisplayBuf[gIsLedDataBuf[0]]); COM0 = 0;
                isLcdComflag = 1;
        }
        else if(isLcdComflag ==1) //Display COM1 data
        {
               LedSetSegData(LcdDisplayBuf[gIsLedDataBuf[5]]); COM1 = 0;
               isLcdComflag = 2;
        }
        else if(isLcdComflag ==2) //Display COM2 data
                LedSetSegData(LcdDisplayBuf[gIsLedDataBuf[1]]); COM2 = 0;
                isLcdComflag = 3;
        }
        else if(isLcdComflag ==3) //Display COM3 data
               LedSetSegData(gIsLedDataBuf[3]); COM3 = 0;
```

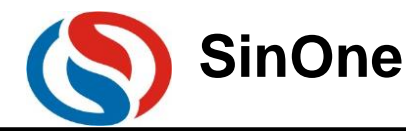

}

```
isLcdComflag = 4;
}
else if(isLcdComflag ==4) //Display COM4 data
{
        LedSetSegData(gIsLedDataBuf[4]); COM4 = 0;
        isLcdComflag = 5;
}
else if(isLcdComflag ==5) //Display COM5 data
{
        LedSetSegData(LcdDisplayBuf[gIsLedDataBuf[2]]); COM5 = 0;
        isLcdComflag = 6;
}
else if(isLcdComflag ==6)
{
        isLcdComflag = 0; ComAllClose;
}
```

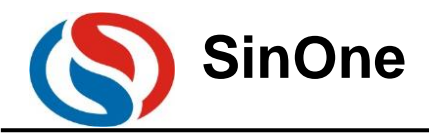

# **5. Version Change History**

| Version | Change History      | Date      |
|---------|---------------------|-----------|
| V1.0    | Document formatting | Dec. 2022 |

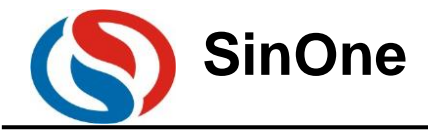

# Statement

Shenzhen SinOne Microelectronics Co., Ltd. (hereinafter referred to as SinOne) reserves the right to change, correct, enhance, modify and improve SinOne products, documents or services at any time without prior notice. SinOne believes that the information provided is both accurate and reliable. The information in this document becomes available since November 2021. In the actual production design, please refer to the latest data manual of each product and other relevant materials.